# 【住信 SBI ネット銀行 外貨送金サービス】 ご利用マニュアル

業務編

2025年1月

目次

| 1 | はし   | じめに         | Ξ4                                 |
|---|------|-------------|------------------------------------|
|   | 1.1  | 本、          | 7ニュアルで記載する内容                       |
|   | 1.2  | ご利          | 间用ユーザについて                          |
|   | 1.2  | 2.1         | ユーザの体系                             |
|   | 1.2  | 2.2         | 端末操作実行可否                           |
| 2 | 全体   | 本概要         | ह6                                 |
|   | 2.1  | 画面          | 面概要6                               |
| 3 | ユ-   | -ザ管         | 會理機能                               |
|   | 3.1  | ログ          | ブインパスワードの変更(手動変更)8                 |
|   | 3.2  | パフ          | スワードの再発行10                         |
|   | 3.3  | 0%          | ブインパスワードロックの解除10                   |
|   | 3.4  | セッ          | ッションタイムアウト11                       |
|   | 3.5  | 0%          | ブインパスワード変更/ログインパスワードロック解除12        |
|   | 3.5  | 5.1         | ログインパスワードロック状態の確認12                |
|   | 3.5  | 5.2         | ログインパスワードの変更13                     |
|   | 3.5  | 5.3         | ログインパスワードロックの解除16                  |
|   | 3.6  | כס          | ッタイムパスワードロック解除/ワンタイムパスワード無効化18     |
|   | 3.6  | 5.1         | ワンタイムパスワードロック状態の解除18               |
|   | 3.6  | 5.2         | ワンタイムパスワードの無効化20                   |
|   | 3.7  | 依束          | <b>頁承認パスワード変更/依頼承認パスワードロック解除21</b> |
|   | 3.7  | <b>'.1</b>  | 依頼承認パスワードロック状態の確認21                |
|   | 3.7  | <b>'</b> .2 | 依頼承認パスワードの変更22                     |
|   | 3.7  | <b>'</b> .3 | 依頼承認パスワードロックの解除25                  |
|   | 3.8  | ユ-          | −ザ情報の登録27                          |
|   | 3.8  | 8.1         | ユーザ情報の登録27                         |
|   | 3.8  | 8.2         | パスワードの設定29                         |
|   | 3.9  | ユ-          | -ザ情報の削除31                          |
|   | 3.9  | 0.1         | ワンタイムパスワードの無効化31                   |
|   | 3.9  | ).2         | ユーザ情報の削除                           |
|   | 3.10 | _           | ユーザ情報の変更                           |
|   | 3.1  | .0.1        | ユーザ情報の設定変更33                       |
|   | 3.1  | .0.2        | パスワードの再設定35                        |
|   |      |             |                                    |

|   | 3.1 | .0.3 | 削除したユーザの有効化 | 35 |
|---|-----|------|-------------|----|
| 4 | メ-  | ール設定 | ٤           | 37 |
|   | 4.1 | メール  | レ送信イベント設定   | 37 |

#### 1 はじめに

本資料は、住信 SBI ネット銀行 外貨送金サービス(以下、本サービスという。)における共通 機能等に関するご利用マニュアルです。

#### 1.1 本マニュアルで記載する内容

本マニュアルは、共通サービスがご提供する各機能の操作を対象としております。

#### 1.2 ご利用ユーザについて

管理者権限を持つユーザと、担当者権限を持つユーザをご提供いたします。

#### 1.2.1 ユーザの体系

本サービスでは、管理者権限ユーザは、担当者権限ユーザが使用可能な機能に加えて、 管理者権限ユーザのみが使用可能な機能をご利用いただけます。

管理者権限ユーザ、担当者権限ユーザの各機能オペレーション実行可否は、 「端末操作実行可否」を参照してください。

#### 1.2.2 端末操作実行可否

(1) 共通サービス

共通サービスにおける、それぞれの操作の実行可否は、下表のとおりです。

| No. |          | 担当者権限              | 管理者権限 |     |
|-----|----------|--------------------|-------|-----|
|     | 分類       |                    | ユーザ   | ユーザ |
| 1   | ログイン     | ID/PW 認証           | 0     | 0   |
| 2   |          | ID/PW+ワンタイムパスワード認証 | 0     | 0   |
| 3   | メール      | メール送信設定            | 0     | 0   |
| 4   | マニュアル    | マニュアルダウンロード機能      | 0     | 0   |
| 5   | ユーザ管理(※) | ロック解除              | ×     | 0   |
| 6   |          | OTP トークンロック解除      | ×     | 0   |
| 7   |          | OTP 無効化            | ×     | 0   |
| 8   |          | ユーザ情報の登録           | ×     | 0   |
| 9   |          | ユーザ情報の削除           |       | 0   |
| 10  |          | ユーザ情報の変更           | ×     | 0   |

※ユーザ管理は、自身の法人内の各ユーザに対する操作を示します。

# (2) 仕向送金サービス

# 仕向送金サービスにおける、それぞれの操作の実行可否は、下表のとおりです。

| No. |                             | 担当者権限           | 管理者権限 |   |
|-----|-----------------------------|-----------------|-------|---|
|     | 分類                          | ユーザ             | ユーザ   |   |
| 1   | 仕向送金依頼                      | 仕向送金依頼作成・修正     | 0     | 0 |
| 2   |                             | 仕向送金依頼照会        | 0     | 0 |
| 3   |                             | 仕向送金依頼承認、差戻し    | ×     | 0 |
| 4   |                             | 仕向送金依頼テンプレートの登録 | 0     | 0 |
| 5   |                             | 仕向送金依頼の計算書出力    | 0     | 0 |
| 6   | マスターデータ管 受取人情報、受取銀行情報、経由銀行情 |                 | 0     | 0 |
|     | 理                           | 報マスターデータメンテナンス  |       |   |

#### 2 全体概要

本章では、全体概要についてご説明いたします。

#### 2.1 画面概要

本節では、共通サービスの画面の構成をご説明いたします。

本サービスの画面遷移は、下図のとおりです

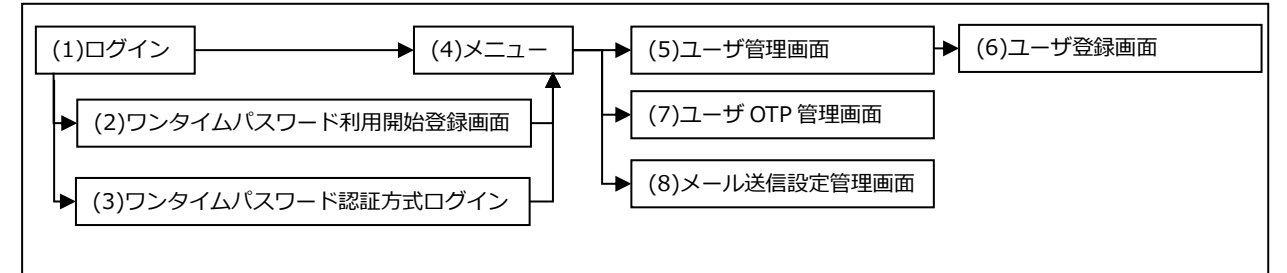

各画面の概要は以下のとおりです。

| No. | 画面名            | 説明                           |
|-----|----------------|------------------------------|
| (1) | ログイン画面         | ログインするための画面です。               |
|     |                | 本サービスの入り口となる画面です。            |
| (2) | ワンタイムパスワード利用開始 | 初めてご利用になる際の OTP を利用開始登録する画面で |
|     | 登録画面           | す。                           |
| (3) | ワンタイムパスワード認証方式 | OTP 利用開始登録が完了している場合のログイン画面で  |
|     | ログイン           | す。                           |
| (4) | メインメニュー        | 本サービスへのログイン後の画面です。各種業務機能へ遷   |
|     |                | 移するためのメニューが表示されます。           |
| (5) | ユーザ管理画面        | ユーザ情報を照会する画面です。              |
| (6) | ユーザ登録画面        | ユーザ情報を設定変更する画面です。            |
| (7) | ユーザ OTP 管理画面   | ユーザ情報のワンタイムパスワードの設定変更する画面    |
|     |                | です。                          |
| (8) | メール送信設定管理画面    | 事業法人顧客ごとのメール送信の設定を登録・変更する画   |
|     |                | 面です。                         |

業務画面は下図のとおり、大きく分けて3つの部分より構成されており、業務操作は③にて 行います。

| けいより                                    | 0                  |              |         |       |        | _                           |
|-----------------------------------------|--------------------|--------------|---------|-------|--------|-----------------------------|
| = 11住                                   | 信SBI               | ネット銀行 外的     | 遺送金サービ  | ス     |        |                             |
| 仕向送金                                    |                    | ▲ 工 仕向送金依    | 頼作成方法選折 | 國面    |        | ユーザー情報                      |
| 共通                                      |                    |              |         |       |        |                             |
| 管理                                      |                    | さい。          |         |       |        | 1-4D                        |
|                                         |                    | 簡易作成(履歴検索)   | ファイルー括  | 記込 テン | プレート選択 |                             |
| (                                       | 2                  | (instantion) |         |       |        | 前回ログイン日時<br>パスワード変更 「→ ログアウ |
| (                                       | Ľ                  | )            |         |       |        |                             |
|                                         |                    |              |         |       |        |                             |
|                                         |                    |              |         |       |        |                             |
|                                         |                    |              |         |       |        |                             |
| 共通   ユー・                                | げ管理                | フーザ管理画面      |         |       |        | MCFXUSR01                   |
| 山出条件                                    |                    |              |         |       |        |                             |
| 契約金融機関                                  | 標注                 | 準銀行          |         |       | CIF⊐−ド | CM01000                     |
| 顧客名                                     | マニュアル              | レサンプル        |         |       | 取引先番号  | CM11253                     |
| 顧客区分                                    | 法人顧客               |              |         | ~     | ユーザ区分  | 事業法人ユーザ                     |
| ユーザID                                   | ( <del>- +</del> + |              |         |       | ユーザ名   |                             |
| 有効/無効<br>→ 中山は + 中山 + + 中山 + + 中山 + + + | 有効                 |              |         | ~     |        | 田田条件クリア                     |
|                                         | ーザID               | ユーザ名         | 顧客区分    | 顧客名   |        | 取引先番号 取扱支店番号 取扱支店名 権限ロール名   |
| 4                                       |                    |              |         |       |        |                             |
| 有効                                      | 無効                 |              |         |       | ユーザー   | 5月出力 新規追加                   |
|                                         |                    |              |         |       |        |                             |
|                                         |                    |              |         |       |        |                             |
|                                         |                    |              |         |       | )      |                             |
|                                         |                    |              |         | J     | V      |                             |
|                                         |                    |              |         |       |        |                             |
|                                         |                    |              |         |       |        |                             |

各部分の名称と概要は下表のとおりです。

| No. | 部品名    | 概要                            |
|-----|--------|-------------------------------|
| 1   | ユーザ情報  | ログインしているお客様の会社名、ユーザ ID、ユーザ名を表 |
|     |        | 示します。こちらの情報は全画面共通で表示されます。     |
| 2   | 業務メニュー | 業務メニューの一覧が表示され、業務メニューをクリックす   |
|     |        | ると、業務画面に遷移するボタンが表示されます。それぞれ   |
|     |        | のボタンを押下することで、業務実行画面へ遷移します。    |
|     |        | こちらの情報は全画面共通で表示されます。          |
| 3   | 業務画面   | 業務メニューで選択された業務画面が表示されます。      |

## 3 ユーザ管理機能

本小節では、ユーザに対して行うことができる機能についてご説明いたします。 本章で説明する機能は、以下に挙げる場合で、ユーザご自身で操作が可能です。 この際、当社へのご連絡は不要です。 ただし、ユーザがログインできない状態にある場合、以下の操作は行うことができませんの で、当社へご連絡ください。

- ① ユーザがパスワードロックとなった場合
- ② ユーザがログインパスワードを失念した場合
- ③ ユーザがワンタイムパスワードロックとなった場合
- ④ ユーザがご利用端末を変更する場合

#### 3.1 ログインパスワードの変更(手動変更)

本節では、お客さま任意でのログインパスワードの変更の操作についてご説明いたします。

(1) パスワードを変更する場合は、右上のアイコンをクリックし、[パスワード変更]ボ タンを押下してください。

| = 111111111111111111111111111111111111                                      | SI <b>不ツト銀行 外貨</b><br>▲ <sup>変</sup> 仕向送金依頼 | 医金サーヒス<br>算作成方法選択画面 |          | ユーザー情報           | ×        |
|-----------------------------------------------------------------------------|---------------------------------------------|---------------------|----------|------------------|----------|
| (通<br>)<br>(単)<br>(単)<br>(単)<br>(単)<br>(単)<br>(単)<br>(単)<br>(単)<br>(単)<br>( | ວເບ.                                        |                     |          | あ客様名<br>ユーザID    |          |
|                                                                             | 簡易作成(履歴検索)                                  | ファイルー括取込            | テンプレート選択 | ユーザ名<br>前回ログイン日時 |          |
|                                                                             |                                             |                     |          | パスワード変更          | [→ ログアウト |

(2) パスワード変更画面にて、[現在のパスワード]、[新しいパスワード]、[再入力]をご 入力いただき、[パスワード変更]ボタンを押下してください。

| パスワード変更画 | 画面             |                              | MCFXLGN021M |
|----------|----------------|------------------------------|-------------|
| ユーザID    | 9998000283     |                              |             |
| 現在のパスワード | •••••          | ===== ソフトウェアキーボードを開く (半角英数字) |             |
| 新しいパスワード | •••••          | ──── ソフトウェアキーボードを開く (半角英数字)  |             |
|          | 確認のため、入力されたパス  | スワードをもう一度入力してください。           |             |
| 再入力      | •••••          | ──── ソフトウェアキーボードを開く (半角英数字)  |             |
|          | バスワードの変更を行います。 | . よろしいですか.<br>OK キャンセル       |             |

パスワード欄は、入力文字によらず[●]に置き換えて表示されますので、

大文字・小文字に注意してご入力ください。

# ※パスワード変更の条件

パスワード変更の際、下記の条件を満たしたパスワードを設定してください。 条件を満たしていない場合は変更することができません。

|   | 前回および前々回設定していたパスワードと異なっていること。      |
|---|------------------------------------|
| 1 | (本サービスは直近2世代前までのパスワードを記憶していますので、   |
|   | 2 世代前までに設定していたパスワードを使用することはできません。) |
| 2 | パスワードの桁数が6桁以上16桁以下であること。           |
| 3 | ユーザ名と異なる文字列であること。                  |
| 4 | 半角英数字記号以外を入力しないこと。                 |
| F | 英字と数字を混在させていること。なお、英字は大文字・小文字を     |
| 5 | 区別しますので、注意してご入力ください。               |

# (3) パスワード変更が正常に完了しますと、メッセージが表示されます。

| パスワード変更画                        | n and a second second se | MCFXLGN021M |
|---------------------------------|----------------------------------------------------------------------------------------------------|-------------|
| <ul> <li>パスワードを変更しまし</li> </ul> | <i>λ</i> ε.                                                                                                    |             |
| ユーザID                           | 9998000283                                                                                                    |             |
| 現在のパスワード                        | (************************************                                                                                                    |             |
| 新しいパスワード                        | ソフトウェアキーボードを開く (半角英数字)                                                                                                    |             |
|                                 | 確認のため、入力されたパスワードをもう一度入力してください。                                                                                                    |             |
| 再入力                             | ソフトウェアキーボードを聞く (半角英数字)                                                                                                    |             |
|                                 | パスワード変更                                                                                                    |             |

# 3.2 パスワードの再発行

ログインパスワードをお忘れになった場合は、「ユーザ管理機能」を参照し、管理者権限 ユーザがパスワードの再発行を行ってください。

管理者権限ユーザがログインできない場合は、当社にご連絡ください。

# 3.3 ログインパスワードロックの解除

ログイン時にログインパスワード認証を所定回数連続して間違えられますと、ログイン パスワードがロックされます。

この状態になりますと、以後パスワードを正しく入力されてもログインすることができません。

ログインパスワードロック状態となった場合は、「ユーザ管理機能」を参照し、管理者権 限ユーザがログインパスワードのロック解除を行ってください。

管理者権限ユーザがログインできない場合は、当社にご連絡ください。

# 3.4 セッションタイムアウト

本サービスでは、サービスにログインされた状態で何もオペレーション(画面上のボタンのクリック)を行わずに 30 分が経過しますとセッションが無効となります。 セッションが無効になった状態で画面上のボタンを押下すると ログアウト画面(セッションタイムアウト画面)が表示され、自動的にログアウトしま す。

これは、ご利用者がサービスにログインしたまま長時間コンピュータ端末から離れた場合、第3者にその端末を不正に使用されることを防ぐための仕組みです。

再度サービスをご利用いただく場合は、ログイン画面よりユーザ ID・パスワードを ご入力のうえ、「再ログイン」 ボタンが表示されますので押下し、サービスに再ログイン してください。

| ログイン                                                                                         |                   |                           |                                         |  |  |  |  |  |  |
|----------------------------------------------------------------------------------------------|-------------------|---------------------------|-----------------------------------------|--|--|--|--|--|--|
| <ul> <li>【エラー】前回正常にログアウト処理が行われませんでした。[再ログイン]ボタンを押下しログインを行ってください。(RMCFXLGN001019E)</li> </ul> |                   |                           |                                         |  |  |  |  |  |  |
| ID/パスワード方式ログイン                                                                               |                   |                           |                                         |  |  |  |  |  |  |
|                                                                                              |                   |                           |                                         |  |  |  |  |  |  |
|                                                                                              | ユーザID             | 9998000281                |                                         |  |  |  |  |  |  |
|                                                                                              | パスワード             | •••••                     | ────<br>─── ソフトウェアキーボードを開く              |  |  |  |  |  |  |
|                                                                                              |                   |                           |                                         |  |  |  |  |  |  |
|                                                                                              |                   | ログイン                      | 再ログイン 閉じる                               |  |  |  |  |  |  |
|                                                                                              |                   |                           |                                         |  |  |  |  |  |  |
| ワンタイムパスワード(OTP)認証                                                                            | 方式のお客様            |                           |                                         |  |  |  |  |  |  |
|                                                                                              |                   |                           |                                         |  |  |  |  |  |  |
|                                                                                              | トークンの利用開始登録       | 绿がお済みのお客さま                | 利用開始登録がお済みでないお客さま                       |  |  |  |  |  |  |
|                                                                                              |                   | 17                        |                                         |  |  |  |  |  |  |
|                                                                                              | <u> リンタイムバスリー</u> | トロクイン画面へ                  | 利用開始豐録画面へ                               |  |  |  |  |  |  |
|                                                                                              |                   |                           |                                         |  |  |  |  |  |  |
|                                                                                              | ワンタイムパスワード認証フ     | 方式のご利用方法については             | t、以下の資料をご参照ください。                        |  |  |  |  |  |  |
|                                                                                              | ワンタイムパスワード版ログ     | <u>ダインマニュアル</u> 🏂         |                                         |  |  |  |  |  |  |
|                                                                                              |                   |                           |                                         |  |  |  |  |  |  |
|                                                                                              | - 🧭 🔊             | - タイムパスワード方式でご利用          | 目になるためには、VIP Access Desktop パパソコン用ワンタイ  |  |  |  |  |  |  |
|                                                                                              | Validation &      | (スワード生成ソフト) または \         | TP Access for Mobile (スマートデバイス用ワンタイムパスワ |  |  |  |  |  |  |
|                                                                                              | ID Protection     | <sup>5</sup> 生成ソフト)が必要です。 | ウホト マンフト リーナヤミブ利用ノゼキン                   |  |  |  |  |  |  |
|                                                                                              | 516               | 10 CAN VILL / 1 / 2005    | クロエ、コンストールしてからと利用へださい。                  |  |  |  |  |  |  |

# 3.5 ログインパスワード変更/ログインパスワードロック解除

本節では、ログインパスワードの変更、およびログインパスワードロック解除の操作についてご説明いたします。

# 3.5.1 ログインパスワードロック状態の確認

(1) メニューより、[ユーザ管理]ボタンを押下し、ユーザ管理画面を表示してください。

| 仕向送金      | 共通   ユー! | <sup>1管理</sup> ユーザ管理画面 |          |        |                         | MCFXUSR011M |
|-----------|----------|------------------------|----------|--------|-------------------------|-------------|
| 共通        | 抽出条件     |                        |          |        |                         |             |
| ユーザ管理     | 契約金融機関   | 標準銀行                   |          | CIF⊐−ド | CM01000                 |             |
| ユーザ管理     | 顧客名      | マニュアルサンプル              |          | 取引先番号  | CM11253                 |             |
| ユーサOTP管理  | 顧客区分     | 法人顧客                   | ~        | ユーザ区分  | 事業法人ユーザ                 | ~           |
| メール設定     | ユーザID    |                        |          | ユーザ名   |                         |             |
| メール送信設定管理 | 有効/無効    | 有効                     | ~        |        | 抽出 抽出条件クリア              |             |
| 答册        | 抽出結果     |                        |          |        |                         |             |
| 官理        | # 그·     | -ザID 그-ザ名              | 顧客区分 顧客名 |        | 取引先番号 取扱支店番号 取扱支店名 権限口· | -ル名   🕻     |
|           | datab    | Americka               |          | □ +f_= | 500-h ac+820-h0         |             |
|           | 1930     |                        |          |        |                         |             |
|           |          |                        |          |        |                         |             |
|           |          |                        |          |        |                         |             |
|           |          |                        |          |        |                         |             |
|           |          |                        |          |        |                         |             |
|           |          |                        |          |        |                         |             |
|           |          |                        |          |        |                         |             |
|           |          |                        |          |        |                         |             |

(2) 抽出条件を設定し抽出後、ロック欄に「**有**」と表示されているユーザが、ログイン パスワードロック状態のユーザとなります。

| 共通   ユー   | ザ管理                           | / ユーザ管 | 理画面   |                  |      |        |       |            |     | M            | CFXUSR01 | 1M |
|-----------|-------------------------------|--------|-------|------------------|------|--------|-------|------------|-----|--------------|----------|----|
| 抽出条件      |                               |        |       |                  |      |        |       |            |     |              |          | _  |
| 契約金融機関    |                               | 標準銀行   |       |                  |      | CIF⊐−ド | CM01  | 000        |     |              |          |    |
| 顧客名       | בבד                           | アルサンプル |       |                  |      | 取引先番号  | CM11  | CM11253    |     |              |          |    |
| 顧客区分      | 法人顧                           | 去人顧客   |       |                  |      | ユーザ区分  | 事業注   | 事業法人ユーザ    |     |              |          | ~  |
| র–গঢ ব–গর |                               |        |       |                  |      |        |       |            |     |              |          |    |
| 有効/無効     | 有効         抽出         抽出条件クリア |        |       |                  |      |        |       |            |     |              |          |    |
| 抽出結果      |                               |        |       |                  |      |        |       |            |     |              |          |    |
| 取引        | 先番号                           | 取扱支店番号 | 取扱支店名 | 権限ロール名           |      | 備考     | 有効/無効 | パスワード変更日   | ロック | X頼承認パスワードロック | OTP      |    |
| 20240     | 0930001                       | 958    | 本店営業部 | COMPANYMANAGER   | 法人管理 | 里者     | 有効    | 2024/10/02 | 有   | 無            | 利用不可     |    |
| 20240     | 0930001                       | 958    | 本店営業部 | COMPANYASSISTANT | 法人利用 | 用者     | 有効    | 2024/10/01 | 無   | 無            | 利用不可     |    |
| 20240     | 0930001                       | 958    | 本店営業部 | COMPANYMANAGER   | 法人管理 | 里者     | 有効    | 2024/10/01 | 濉   | 無            | 利用可      |    |
| 4         |                               |        |       |                  |      |        |       |            |     |              |          |    |
| 有効        | 無効                            |        |       |                  |      | ユーザー   | 覧出力   | 新規追加       |     |              |          |    |

# 3.5.2 ログインパスワードの変更

ログインパスワードロック状態のユーザに対して、ログインパスワード変更を行うと、初 期化されます。

(1) ユーザ管理画面から、変更するユーザのユーザ ID を押下してください。

| 共通 ユー         | ザ管理 ユーザ管理画面          |      |           |        |             |        |       | MCFXUSRO         | 011M |
|---------------|----------------------|------|-----------|--------|-------------|--------|-------|------------------|------|
| 抽出条件          |                      |      |           |        |             |        |       |                  |      |
| 契約金融機関        | 標準銀行                 |      |           | CIF⊐−ド | CM01000     |        |       |                  |      |
| 顧客名           | マニュアルサンプル            |      |           | 取引先番号  | CM11253     |        |       |                  |      |
| 顧客区分          | 法人顧客                 | ~    | ユーザ区分     | 事業法人   | ユーザ         |        |       | ~                |      |
| ユーザID         |                      |      |           | ユーザ名   |             |        |       |                  |      |
| 有効/無効         | 有効                   |      | ~         |        | 抽出          | 抽出     | 条件クリア |                  |      |
| 抽出結果          |                      |      |           |        |             |        |       |                  |      |
| #             | +FID 고-ザ名            | 顧客区分 | 顧客名       |        | 取引先番号       | 取扱支店番号 | 取扱支店名 | 権限ロール名           |      |
| 9998          | 8000283 マニュアルサンプルユーザ | 法人顧客 | マニュアルサンプル |        | 20240930001 | 958    | 本店営業部 | COMPANYMANAGER   | 3    |
| 2 <u>9998</u> | 8000285<br>者         | 法人顧客 | マニュアルサンプル |        | 20240930001 | 958    | 本店営業部 | COMPANYASSISTANT | 3    |
| 3 9998        | 8000286 マニュアルOTPユーザ  | 法人顧客 | マニュアルサンプル |        | 20240930001 | 958    | 本店営業部 | COMPANYMANAGER   | 3▼   |
|               |                      |      |           |        |             |        |       | •                | P.   |
| 有効            | 無効                   |      |           | ユーザー   | ·覧出力        | 新規追加   |       |                  |      |

# (2) [パスワード再設定]ボタンを押下してください。

| 共通 ユーザ管   | 理 ユーザ登録画面        |                   |        |             |           | MCFXUSR012M |
|-----------|------------------|-------------------|--------|-------------|-----------|-------------|
| 属性情報      |                  |                   |        |             |           |             |
| 契約金融機関    | 標準銀行             |                   | CIF⊐−ド | CM01000     |           |             |
| 顧客名       | マニュアルサンプル        |                   | 取引先番号  | 20240930001 |           |             |
| 顧客区分      | 法人顧客             |                   |        |             |           |             |
| ユーザ区分     | 事業法人ユーザ 🛛 管理者    |                   |        |             |           |             |
| ユーザID     | 9998000283       | ユーザ名 マニュアルサンプルユーサ | f      | 有効/無効       | ● 有効 ○ 無効 |             |
| パスワード     | •••••            | パスワード保存 パスワード再調   | 淀 フ    | ファイル出力      |           |             |
| 依頼承認パスワード | •••••            | パスワード保存 パスワード再調   | 定 🦷 🗇  | アイル出力       |           |             |
| OTPトークン   |                  |                   |        | OTP         | ○ 使用 ⑧ 不要 |             |
| 権限ロール名    | 法人管理者            |                   |        |             |           |             |
|           |                  |                   |        |             |           |             |
|           | ロック解除 松潤承認ハスワートロ | ック解除 ID通知者出力(PDF) |        |             |           |             |
|           |                  | 顧客情報詳細            |        | ユーザ管理画面へ    |           |             |

(3) ログインパスワード欄が入力可能となりますので、新しいパスワードを入力し、[パ スワード保存]ボタンを押下してください。

入力したパスワードは仮のパスワードとなります。パスワードを変更されたユーザ がログインする際に、パスワード変更が必要となりますので、ご注意ください。

| 共通 ユーザ管   | 理 ユーザ登録画面          |           |            |             |             |           | MCFXUSR012M |
|-----------|--------------------|-----------|------------|-------------|-------------|-----------|-------------|
| 属性情報      |                    |           |            |             |             |           |             |
| 契約金融機関    | 標準銀行               |           |            | CIF⊐−ド      | CM01000     |           |             |
| 顧客名       | マニュアルサンプル          |           |            | 取引先番号       | 20240930001 |           |             |
| 顧客区分      | 法人顧客 🗸             |           |            |             |             |           |             |
| ユーザ区分     | 事業法人ユーザ 🛛 管理者      |           |            |             |             |           |             |
| ユーザID     | 9998000283         | ユーザ名 マニュ  | アルサンプルユー   | f           | 有効/無効       | ● 有効 ○ 無効 |             |
| パスワード     | •••••              | パスワード保存   | パスワード再     | 設定して        | ファイル出力      |           |             |
| 依頼承認パスワード | •••••              | パスワード保存   | パスワード再     | <b>設定</b> フ | ファイル出力      |           |             |
| OTPトークン   |                    |           |            |             | OTP         | ○ 使用 ⑧ 不要 |             |
| 権限ロール名    | 法人管理者              |           |            |             |             |           |             |
| 종(큐       | ロック解除 休頼承認パスワードロ   | いク解除しい通知書 | ヒカ(PDF)    |             |             |           |             |
|           |                    |           |            |             |             |           |             |
|           |                    |           | 展现谷1月¥Q3千约 |             | エーリ官荘画画へ    |           |             |
|           |                    |           |            |             |             |           |             |
|           |                    |           |            |             |             |           |             |
| パスワード     | を保存します よろしいですか?    |           |            |             |             |           |             |
| 1221      | 20019049:45000(97) | <u> </u>  |            |             |             |           |             |
|           |                    | OK ++>>t/ | b          |             |             |           |             |
|           |                    |           |            |             |             |           |             |
|           |                    |           |            |             |             |           |             |

(4) メッセージが表示されることを確認してください。

パスワードを変更した直後 [ファイル出力]ボタンが活性になるので、押下すると内 容をダウンロードし確認ができます。

| 共通 ユーザ管                       | 理 ユーザ登録画面        |                       |        |             |           |  |
|-------------------------------|------------------|-----------------------|--------|-------------|-----------|--|
| <ul> <li>パスワードを保存し</li> </ul> | しました。            |                       |        |             |           |  |
| 属性情報                          |                  |                       |        |             |           |  |
| 契約金融機関                        | 標準銀行             |                       | CIFコード | CM01000     |           |  |
| 顧客名                           |                  |                       | 取引先番号  | 20240930001 |           |  |
| 顧客区分                          | 法人顧客             |                       |        |             |           |  |
| ユーザ区分                         | 事業法人ユーザ          |                       |        |             |           |  |
| ユーザID                         | 9998000283       | ユーザ名 マニュアルサンプルユー      | ម      | 有効/無効       | ◉有効 🔘 無効  |  |
| パスワード                         | •••••            | パスワード保存 パスワード再        | 設定 フ   | アイル出力       |           |  |
| 依頼承認パスワード                     | •••••            | パスワード保存 パスワード再        | 設定     | 9 1964/9    |           |  |
| OTPトークン                       |                  |                       |        | OTP (       | ○ 使用 🔘 不要 |  |
| 権限ロール名                        | 法人管理者            |                       |        |             |           |  |
|                               |                  |                       |        |             |           |  |
| <u></u>                       | ロップ解除 松根本なバスワートに | コック解除<br>ID通知香出力(PDF) |        |             | _         |  |
|                               |                  | 顧客情報詳細                |        | Lーザ管理画面へ    |           |  |

# パスワード.txt

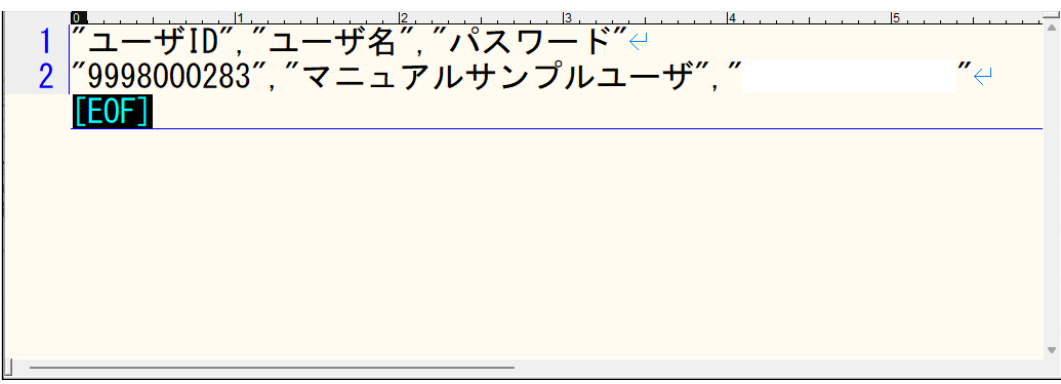

(5) [ユーザ管理画面]ボタンを押下し、ユーザ管理画面を表示してください。

| 共通 ユーザ管                       | 理 ユーザ登録画面        |                  |                   |     |             |           | MCFXUSR012M |
|-------------------------------|------------------|------------------|-------------------|-----|-------------|-----------|-------------|
| <ul> <li>パスワードを保存し</li> </ul> | しました。            |                  |                   |     |             |           |             |
| 属性情報                          |                  |                  |                   |     |             |           |             |
| 契約金融機関                        | 標準銀行             |                  | CIF               | ⊐−ド | CM01000     |           |             |
| 顧客名                           |                  |                  | 取引                | 先番号 | 20240930001 |           |             |
| 顧客区分                          | 法人顧客             |                  |                   |     |             |           |             |
| ユーザ区分                         | 事業法人ユーザ          |                  |                   |     |             |           |             |
| ユーザID                         | 9998000283       | ユーザ名 マニュアルサ      | ンプルユーザ            |     | 有効/無効       | ● 有効 ○ 無効 |             |
| パスワード                         | •••••            | パスワード保存          | (スワード再設定          | ד כ | マイル出力       |           |             |
| 依頼承認パスワード                     | •••••            | パスワード保存          | (スワード再設定)         |     | マイル出力       |           |             |
| OTPトークン                       |                  |                  |                   |     | OTP         | ○ 使用 🔘 不要 |             |
| 権限ロール名                        | 法人管理者            |                  |                   |     |             |           |             |
|                               | ロック解除 依頼承認パスワードロ | ック解除 ID 通知書出力(PI |                   |     |             |           |             |
|                               |                  |                  | 頭皮情報詳細面面へ         |     |             |           |             |
|                               |                  |                  | 應4-2-1月¥Ka+7叫回回/丶 | 1   | 「リ目注回風へ     | •         |             |

(6) ログインパスワードを変更したユーザのログインパスワード変更日欄が「当日」に 変更され、かつログインパスワードロック欄が「無」になっていることを確認して ください。

| 共通 ユー! | 「管理                                   | / ユーザ管 | 理画面   |                  |      |        |       |            |     | м            | CFXUSR01 | L1M |
|--------|---------------------------------------|--------|-------|------------------|------|--------|-------|------------|-----|--------------|----------|-----|
| 抽出条件   |                                       |        |       |                  |      |        |       |            |     |              |          |     |
| 契約金融機関 | 1                                     | 標準銀行   |       |                  |      | CIF⊐−ド | CM01  | 000        |     |              |          |     |
| 顧客名    | マニュフ                                  | マルサンプル |       |                  |      | 取引先番号  | CM11  | CM11253    |     |              |          |     |
| 顧客区分   | <b>旗客区分</b> 法人顧客                      |        |       |                  | ~    | ユーザ区分  | 事業    | 業法人ユーザ     |     |              |          | •   |
| ユーザID  |                                       |        |       |                  |      | ユーザ名   | ユーザ名  |            |     |              |          |     |
| 有効/無効  | 有効/無効     有効     ・     抽出     抽出条件クリア |        |       |                  |      |        |       |            |     |              |          |     |
| 抽出結果   |                                       |        |       |                  |      |        |       |            |     |              |          |     |
| 取引     | 先番号                                   | 取扱支店番号 | 取扱支店名 | 権限ロール名           |      | 備考     | 有効/無效 | パスワード変更日   | ロック | 依頼承認パスワードロック | OTP      |     |
| 20240  | 930001                                | 958    | 本店営業部 | COMPANYMANAGER   | 法人管理 | 諸      | 有効    | 2024/10/02 | 無   | 無            | 利用不可     |     |
| 20240  | 930001                                | 958    | 本店営業部 | COMPANYASSISTANT | 法人利用 | 目者     | 有効    | 2024/10/01 | 無   | 無            | 利用不可     |     |
| 20240  | 930001                                | 958    | 本店営業部 | COMPANYMANAGER   | 法人管理 | 諸      | 有効    | 2024/10/01 | 無   | 無            | 利用可      | •   |
| 4      |                                       |        |       |                  |      |        |       |            |     |              | •        |     |
| 有効     | 無効                                    |        |       |                  |      | ユーザー   | 覧出力   | 新規追加       |     |              |          |     |

(7) ログインパスワードを変更したユーザがログインを行うと、変更が必要となりますので変更し、ログインを行ってください。

| パスワード変更画                        | 面                                 | MCFXLGN021M |
|---------------------------------|-----------------------------------|-------------|
| <ul> <li>初回ログインもしくは、</li> </ul> | (スワードの有効期限が切れています。パスワードを変更してください。 |             |
| ユーザID                           | 9998000283                        |             |
| 現在のパスワード                        | ソフトウェアキーボードを開く(半角英数字)             |             |
| 新しいパスワード                        |                                   |             |
|                                 | 確認のため、入力されたパスワードをもう一度入力してください。    |             |
| 再入力                             |                                   |             |
|                                 | パスワード変更                           |             |

以上で、ログインパスワードの変更は完了となります。

#### 3.5.3 ログインパスワードロックの解除

(1) ユーザ管理画面から、ログインパスワードロックを解除するユーザのユーザ ID を押 下してください。

| 共  | ă 🖉  | <u>그-</u> !             | f管理           | ユーザ管理画面             |      |           |        |             |        |       | MCFXUSR0         | 11M |
|----|------|-------------------------|---------------|---------------------|------|-----------|--------|-------------|--------|-------|------------------|-----|
| 抽出 | 条件   |                         |               |                     |      |           |        |             |        |       |                  |     |
| 契  | 約金融  | 幾関                      |               | 標準銀行                |      |           | CIF⊐−ド | CM01000     |        |       |                  |     |
|    | 顧客名  | i                       | עבבא.         | アルサンプル              |      |           | 取引先番号  | CM11253     |        |       |                  |     |
|    | 顧客区分 | <del>8</del>            | 法人顧           | ŝ                   |      | ~         | ユーザ区分  | 事業法人        | ユーザ    |       |                  | ~   |
|    | ユーザΙ | D                       |               |                     |      |           | ユーザ名   |             |        |       |                  |     |
|    | 有効/無 | 1920/無効 有効 ・ 抽出 抽出条件クリア |               |                     |      |           |        |             |        |       |                  |     |
| 抽出 | 結果   |                         |               |                     |      |           |        |             |        |       |                  |     |
|    | #    | -ב                      | ーザID          | ユーザ名                | 顧客区分 | 顧客名       |        | 取引先番号       | 取扱支店番号 | 取扱支店名 | 権限ロール名           |     |
|    | 1    | <u>9998</u>             | <u>000283</u> | マニュアルサンプルユーザ        | 法人顧客 | マニュアルサンプル |        | 20240930001 | 958    | 本店営業部 | COMPANYMANAGER   | 3   |
|    | 2    | <u>9998</u>             | 000285        | マニュアルサンプルユーザ担当<br>者 | 法人顧客 | マニュアルサンプル |        | 20240930001 | 958    | 本店営業部 | COMPANYASSISTANT | 3   |
|    | 3    | <u>9998</u>             | 000286        | マニュアルOTPユーザ         | 法人顧客 | マニュアルサンプル |        | 20240930001 | 958    | 本店営業部 | COMPANYMANAGER   | 3▼  |
|    |      |                         |               |                     |      |           |        |             |        |       | 1                | *   |
|    | 有効   |                         | 無効            |                     |      |           | ユーザー   | -覧出力        | 新規追加   |       |                  |     |

# (2) ユーザ登録画面が表示されますので、[ロック解除]ボタンを押下してください。

| 共通 ユーザ管   | 理 ユーザ登録画面        |             |           |        |             |           | MCFXUSR012M |
|-----------|------------------|-------------|-----------|--------|-------------|-----------|-------------|
| 属性情報      |                  |             |           |        |             |           |             |
| 契約金融機関    | 標準銀行             |             |           | CIFコード | CM01000     |           |             |
| 顧客名       | マニュアルサンプル        |             |           | 取引先番号  | 20240930001 |           |             |
| 顧客区分      | 法人顧客             |             |           |        |             |           |             |
| ユーザ区分     | 事業法人ユーザ ✓ 管理者    |             |           |        |             |           |             |
| ユーザID     | 9998000283       | ユーザ名 マニ:    | ュアルサンブルユー | f      | 有効/無効       | ● 有効 ○ 無効 |             |
| パスワード     | •••••            | パスワード保存     | パスワード再    | 設定して   | ファイル出力      |           |             |
| 依頼承認パスワード | •••••            | パスワード保存     | パスワード再    | 設定して   | ファイル出力      |           |             |
| OTPトークン   |                  |             |           |        | OTP         | ○ 使用 ⑧ 不要 |             |
| 権限ロール名    | 法人管理者            |             |           |        |             |           |             |
|           | ロック留除した調子デパフロードロ |             |           |        |             |           |             |
| E Mr.     |                  |             | вщлл(гог) |        |             |           |             |
|           |                  |             | 顧客情報詳細    |        | ユーサ管理画面へ    |           |             |
|           |                  |             |           |        |             |           |             |
|           |                  |             |           |        |             |           |             |
|           |                  |             |           |        |             |           |             |
| ロックを解除    | とします。 よろしいですか?   |             |           |        |             |           |             |
|           |                  | ar bu bu bu |           |        |             |           |             |
|           |                  | OK キャンセル    | '         |        |             |           |             |
|           |                  |             |           |        |             |           |             |

(3) メッセージが表示されることを確認してください。

続いて、[ユーザ管理画面へ]ボタンを押下し、パスワードロック解除ユーザー覧画 面を表示してください。

| 共通 ユーザ管                       | 理 ユーザ登録画面               |                   |        |             |           | MCFXUSR012M |
|-------------------------------|-------------------------|-------------------|--------|-------------|-----------|-------------|
| <ul> <li>ロックを解除しまし</li> </ul> | った。                     |                   |        |             |           |             |
| 属性情報                          |                         |                   |        |             |           |             |
| 契約金融機関                        | 標準銀行                    |                   | CIF⊐−ド | CM01000     |           |             |
| 顧客名                           |                         |                   | 取引先番号  | 20240930001 |           |             |
| 顧客区分                          | 法人顧客 🖌                  |                   |        |             |           |             |
| ユーザ区分                         | 事業法人ユーザ                 |                   |        |             |           |             |
| ユーザID                         | 9998000283              | ユーザ名 マニュアルサンプルユーサ | f      | 有効/無効       | ● 有効 ○ 無効 |             |
| パスワード                         | •••••                   | パスワード保存 パスワード再調   | 淀 フ    | アイル出力       |           |             |
| 依頼承認パスワード                     | •••••                   | パスワード保存 パスワード再調   | 淀 フ    | マイル出力       |           |             |
| OTPトークン                       |                         |                   |        | OTP         | ○ 使用 ⑧ 不要 |             |
| 権限ロール名                        | 法人管理者                   |                   |        |             |           |             |
|                               | ロック解除 休福承辺パフロードロ        |                   |        |             |           |             |
|                               | BARMAN BARMAN (A) - I'L |                   |        |             |           |             |
|                               |                         | 顧客情報詳細            |        | 1-サ管理画面へ    |           |             |

(4) ログインパスワードロックを解除したユーザのロック欄が「<u>無</u>」になっていること を確認してください。

以上で、ログインパスワードロックの解除は完了となります。

| 共通   | ユーサ                   | 管理     | / ユーザ管 | 理画面   |                  |      |        |       |            |     | M            | CFXUSR01 | 1M |
|------|-----------------------|--------|--------|-------|------------------|------|--------|-------|------------|-----|--------------|----------|----|
| 抽出条件 |                       |        |        |       |                  |      |        |       |            |     |              |          |    |
| 契約金融 | 機関                    | 1      | 標準銀行   |       |                  |      | CIF⊐−ド | CM01  | 000        |     |              |          |    |
| 顧客名  | з (                   | 7=1    | アルサンプル |       |                  |      | 取引先番号  | CM112 | 253        |     |              |          |    |
| 顧客区  | 分                     | 法人顧    | 客      |       |                  | ~    | ユーザ区分  | 事業法   | ま人ユーザ      |     |              |          | •  |
| ユーザ  | 1-410 1-42            |        |        |       |                  |      |        |       |            |     |              |          |    |
| 有効/無 | 有効/無効 有効 ・ 抽出 描出条件クリア |        |        |       |                  |      |        |       |            |     |              |          |    |
| 抽出結果 |                       |        |        |       |                  |      |        |       |            |     |              |          |    |
|      | 取引势                   | 七番号    | 取扱支店番号 | 取扱支店名 | 権限ロール名           |      | 備考     | 有効/無効 | パスワード変更日   | ロック | 衣頼承認パスワードロック | OTP      |    |
|      | 202409                | 30001  | 958    | 本店営業部 | COMPANYMANAGER   | 法人管理 | 者      | 有効    | 2024/10/02 | 無   | 無            | 利用不可     |    |
|      | 202409                | 930001 | 958    | 本店営業部 | COMPANYASSISTANT | 法人利用 | 者      | 有効    | 2024/10/01 | Ħ   | 無            | 利用不可     |    |
|      | 202409                | 30001  | 958    | 本店営業部 | COMPANYMANAGER   | 法人管理 | 者      | 有効    | 2024/10/01 | 無   | 無            | 利用可      | -  |
|      |                       |        |        |       |                  |      |        |       |            |     |              |          |    |
| 有効   |                       | 無効     |        |       |                  |      | ユーザー   | 覧出力   | 新規追加       |     |              |          |    |

# 3.6 ワンタイムパスワードロック解除/ワンタイムパスワード無効化

本節では、ワンタイムパスワードロック解除およびワンタイムパスワード生成アプリケ ーションソフトをインストールした端末を変更する際のワンタイムパスワード無効化の 操作についてご説明いたします。

# 3.6.1 ワンタイムパスワードロック状態の解除

(1) メニューより、[ユーザ OTP 管理]ボタンを押下し、ユーザ OTP 管理画面を表示し てください。

| 仕向送金      | 見通 ユー  | ザ管理 ユーザOTP管理画面            |              |      |             | MCFXUSR021M     |
|-----------|--------|---------------------------|--------------|------|-------------|-----------------|
| 共通        | 抽出条件   |                           |              |      |             |                 |
| ユーザ管理     | 契約金融機関 | 標準銀行                      |              | CIF  | コード CM01000 |                 |
| ユーザ管理     | 顧客名    | マニュアルサンプル                 |              | CIF  | ⊐−ド CM11253 |                 |
| ユーザOTP管理  | ユーザ区分  | 事業法人ユーザ ✔                 | ユーザID        |      | ·ザ名         |                 |
| メール設定     | トークンID |                           | OTPトークンステータス | ▶ 利用 | 開始日         | ]-[]            |
| メール送信設定管理 | ソート順   | トークンID <b>v</b>           |              |      | 抽出          | 一覧CSV出力 抽出条件クリア |
| 管理        | 抽出結果   |                           |              |      |             |                 |
|           | 🗌 # h  | ークンID 共有 OTPトークンステータス ユー! | fID ユーザ名     | 顧客名  | 利用開始日       | 更新日時            |
|           | 4      |                           |              |      |             | •               |
|           | ロック解除  | 一時停止  再開   無効             |              |      | OTP一括再開     |                 |
|           |        |                           |              |      |             |                 |
|           |        |                           |              |      |             |                 |
|           |        |                           |              |      |             |                 |
|           |        |                           |              |      |             |                 |
|           |        |                           |              |      |             |                 |
|           |        |                           |              |      |             |                 |
|           |        |                           |              |      |             |                 |
|           |        |                           |              |      |             |                 |
|           |        |                           |              |      |             |                 |

(2) OTP トークンステータス欄に「ロック」と表示されているユーザが、ワンタイムパ スワードロック状態のユーザとなります。

| 共通   ユー! | げ管理 ユー     | サロト官理画面      |            |                  |  |        |          |            | MCFX                    | JSR021M |
|----------|------------|--------------|------------|------------------|--|--------|----------|------------|-------------------------|---------|
| 抽出条件     |            |              |            |                  |  |        |          |            |                         |         |
| 契約金融機関   | 標準銀行       | ī            |            |                  |  |        | CIFコード   | CM01000    |                         |         |
| 顧客名      | マニュアルサン    | プル           |            |                  |  |        | CIFコード   | CM11253    |                         |         |
| ユーザ区分    | 事業法人ユーザ    | ~            |            | ユーザID            |  |        | ユーザ名     |            |                         |         |
| トークンID   |            |              | OTF        | <b>トークンステータス</b> |  | ~      | 利用開始日    |            | -                       |         |
| ソート順     | トークンID     | ~            |            |                  |  |        | ŧ        | 曲出         | 一覧CSV出力 抽出条件            | クリア     |
| 抽出結果     |            |              |            |                  |  |        |          |            |                         |         |
| 🗌 # h-   | ークンID 共有   | OTPトークンステータス | ユーザID      | ユーザ名             |  |        | 顧客名      | 利用開始日      | 更新日時                    |         |
| 1 VSST   | 76422445 - | ロック          | 9998000286 | マニュアルOTPユーザ      |  | マニュアルサ | トンプル     | 2024/10/01 | 2024/10/01 20:19:53.000 | •       |
| 4        |            |              |            |                  |  |        |          |            |                         |         |
| ロック解除    | 一時停止 🏾 🖷   | 開無効          |            |                  |  | OTP-   | ·括停止 OTP | 一括再開       |                         |         |

(3) ユーザ OTP 管理画面から、ワンタイムパスワードロックを解除するユーザのチェッ クボックスを選択して[ロック解除]ボタンを押下してください。

| 共通 ユー         | ザ管理 ユー                                                 | ザOTP管理画面     |            |                  |  |        |           | MCI                              | FXUSR021M |  |  |
|---------------|--------------------------------------------------------|--------------|------------|------------------|--|--------|-----------|----------------------------------|-----------|--|--|
| 抽出条件          |                                                        |              |            |                  |  |        |           |                                  |           |  |  |
| 契約金融機関        | 標準銀行                                                   |              |            |                  |  |        | CIF⊐−ド    | CM01000                          |           |  |  |
| 顧客名           | マニュアルサン                                                | ブル           |            |                  |  |        | CIF⊐−ド    | CM11253                          |           |  |  |
| ユーザ区分         | 事業法人ユーザ                                                | ~            |            | ユーザID            |  |        | ユーザ名      |                                  |           |  |  |
| トークンID        |                                                        |              | OTI        | <b>トークンステータス</b> |  | ~      | 利用開始日     |                                  |           |  |  |
| ソート順          | トークンID                                                 | ~            |            |                  |  |        | it 📄      | 曲出 一覧CSV出力 抽出条                   | 件クリア      |  |  |
|               |                                                        |              |            |                  |  |        |           |                                  |           |  |  |
| 🔲 # h-        | □ # トークンID 共有 OTPトークンステータス ユーザID ユーザ名 顧客名 利用開始日 更新日時 ▲ |              |            |                  |  |        |           |                                  |           |  |  |
| 1 VSST        | 76422445 -                                             | ロック          | 9998000286 | マニュアルOTPユーザ      |  | マニュアルサ | サンプル      | 2024/10/01 2024/10/01 20:19:53.0 | • 00      |  |  |
| ロック解除         | 一時停止                                                   | 彌魚           |            |                  |  | OTP-   | -括停止 OTP· | 一括再開                             | Þ         |  |  |
| 選択デー<br>よろしい7 | 900TPF-992<br>ですか?                                     | テータスをロック解除しま | э.<br>ОК   | キャンセル            |  |        |           |                                  |           |  |  |

(4) メッセージが表示されることを確認してください。

ワンタイムパスワードロックを解除したユーザの OTP トークンステータス欄が「利

用可能」になっていることを確認してください。

| 共通 ユー     | ザ管理 ユーザ0     | TP管理画面    |            |             |        |          |            |                | MCFXUS    | GR021M |
|-----------|--------------|-----------|------------|-------------|--------|----------|------------|----------------|-----------|--------|
| ・ トークンステー | -タスのロック解除が完了 | しました。     |            |             |        |          |            |                |           |        |
| 抽出条件      |              |           |            |             |        |          |            |                |           |        |
| 契約金融機関    | 標準銀行         |           |            |             |        | CIFコード   | CM01000    |                |           |        |
| 顧客名       | マニュアルサンプル    |           |            |             |        | CIF⊐−ド   | CM11253    |                |           |        |
| ユーザ区分     | 事業法人ユーザ 🖌    |           |            | ユーザID       |        | ユーザ名     |            |                |           |        |
| トークンID    |              |           | OTP        | トークンステータス   | ~      | 利用開始日    |            | ] – [          |           |        |
| ソート順      | トークンID       | ~         |            |             |        | 1        | 曲出         | 一覧CSV出力        | 抽出条件ク     | リア     |
| 抽出結果      |              |           |            |             |        |          |            |                |           |        |
| 🗌 # N     | ークンID 共有 OTP | トークンステータス | ユーザID      | ユーザ名        | ļ      | 顧客名      | 利用開始日      | 更新日日           | ŧ         |        |
| 1 VSST    | 76422445 -   | 利用可能      | 9998000286 | マニュアルOTPユーザ | マニュアルサ | ンプル      | 2024/10/01 | 2024/10/01 20: | 19:53.000 | •      |
| 4         |              |           |            |             |        |          |            |                | Þ         |        |
| ロック解除     | 一時停止    再開   | 無効        |            |             | OTP-   | ·括停止 OTP | 一括再開       |                |           |        |

## 3.6.2 ワンタイムパスワードの無効化

(1) ユーザ OTP 管理画面を表示し、無効化するユーザのチェックボックスを選択して[無効]ボタンを押下してください

| 共通 ユーセ | 「管理 ユー      | ザOTP管理画面                                 |            |             |   |        |          |            | MCFXUSI                 | R021M |
|--------|-------------|------------------------------------------|------------|-------------|---|--------|----------|------------|-------------------------|-------|
| 抽出条件   |             |                                          |            |             |   |        |          |            |                         |       |
| 契約金融機関 | 標準銀行        |                                          |            |             |   |        | CIF⊐−ド   | CM01000    |                         |       |
| 顧客名    | マニュアルサンフ    | プル                                       |            |             |   |        | CIF⊐−ド   | CM11253    |                         |       |
| ユーザ区分  | 事業法人ユーザ     | ~                                        |            | ユーザID       |   |        | ユーザ名     |            |                         |       |
| トークンID |             |                                          | ОТ         | Pトークンステータス  |   | ~      | 利用開始日    |            | -                       |       |
| ソート順   | トークンID      | ~                                        |            |             |   |        | 1        | 曲出         | ー覧CSV出力<br>抽出条件ク        | リア    |
| 抽出結果   |             |                                          |            |             |   |        |          |            |                         |       |
| 0 # h- | ークンID 共有    | OTPトークンステータス                             | ユーザID      | ユーザ名        |   |        | 顧客名      | 利用開始日      | 更新日時                    | •     |
| VSST7  | 76422445 -  | 利用可能                                     | 9998000286 | マニュアルOTPユーザ |   | マニュアルサ | シプル      | 2024/10/01 | 2024/10/01 20:19:53.000 | •     |
| •      |             |                                          |            |             |   |        |          |            | Þ                       |       |
| ロック解除  | 一時停止        | こう こう こう こう こう こう こう こう こう こう こう こう こう こ |            |             |   | OTP-   | -括停止 OTP | 一括再開       |                         |       |
|        |             |                                          |            |             | _ |        |          |            |                         |       |
|        |             |                                          |            |             |   |        |          |            |                         |       |
|        |             |                                          |            |             |   |        |          |            |                         |       |
| 選択テ    | F-タのOTPトークン | ソステータスを無効化しま                             | す。         |             |   |        |          |            |                         |       |
| よろしい   | いですか?       |                                          |            |             |   |        |          |            |                         |       |
|        |             |                                          |            |             |   |        |          |            |                         |       |
|        |             |                                          | ОК         | キャンセル       |   |        |          |            |                         |       |
|        |             |                                          |            |             |   |        |          |            |                         |       |

(2) メッセージが表示されることを確認し、一覧から削除されていることを確認してください。

| . – –     |                          |              |   |        |         |                |
|-----------|--------------------------|--------------|---|--------|---------|----------------|
| 共通 ユー     | ザ管理 ユーザOTP管理画面           |              |   |        |         | MCFXUSR021M    |
| ・ トークンステー | -タスの無効化が完了しました。          |              |   |        |         |                |
| 抽出条件      |                          |              |   |        |         |                |
| 契約金融機関    | 標準銀行                     |              |   | CIFコード | CM01000 |                |
| 顧客名       | マニュアルサンプル                |              |   | CIF⊐−ド | CM11253 |                |
| ユーザ区分     | 事業法人ユーザ ✔                | ユーザID        |   | ユーザ名   |         |                |
| トークンID    |                          | OTPトークンステータス | ~ | 利用開始日  | -       |                |
| ソート順      | トークンID                   |              |   |        | 抽出 一5   | 電CSV出力 抽出条件クリア |
| 抽出結果      |                          |              |   |        |         |                |
| 🗌 # N-    | ークンID 共有 OTPトークンステータス ユー | ザID ユーザ名     |   | 顧客名    | 利用開始日   | 更新日時           |
| 4         |                          |              |   |        |         | Þ              |
| ロック解除     | 一時停止 再開 無効               |              |   |        | P一括再開   |                |
|           |                          |              |   |        |         |                |

## 3.7 依頼承認パスワード変更/依頼承認パスワードロック解除

本節では、依頼承認パスワード変更および依頼承認パスワードロック解除の操作につい てご説明いたします。

#### 3.7.1 依頼承認パスワードロック状態の確認

(1) メニューより、[ユーザ管理]ボタンを押下し、ユーザ管理画面を表示してください。

| 仕向送金      | ────────── | ザ管理 ユーザ管理画面 |         |       |        | 1                       | ICFXUSR011M |
|-----------|------------|-------------|---------|-------|--------|-------------------------|-------------|
| 共通        | 抽出条件       |             |         |       |        |                         |             |
| ユーザ管理     | 契約金融機関     | 標準銀行        |         |       | CIF⊐−ド | CM01000                 |             |
| ユーザ管理     | 顧客名        | マニュアルサンプル   |         |       | 取引先番号  | CM11253                 |             |
| ユーザOTP管理  | 顧客区分       | 法人顧客        |         | *     | ユーザ区分  | 事業法人ユーザ                 | ~           |
| メール設定     | ユーザID      |             |         |       | ユーザ名   |                         |             |
| メール送信設定管理 | 有効/無効      | 有効          |         | •     |        | 抽出                      |             |
| 管理        | 111日 相米    | ザID ユーザ名    | 顧客区分    | 顧客名   |        | 取引先番号 取极支店番号 取极支店名 槽限口一 | 山名 💧        |
|           | 4          |             | 1010100 | D.D.H | 1      |                         | •           |
|           | 有効         | 無効          |         |       | ユーザー!  | 見出力 新規追加                |             |
|           |            |             |         |       |        |                         |             |
|           |            |             |         |       |        |                         |             |
|           |            |             |         |       |        |                         |             |
|           |            |             |         |       |        |                         |             |
|           |            |             |         |       |        |                         |             |
|           |            |             |         |       |        |                         |             |
|           |            |             |         |       |        |                         |             |

(2) 抽出条件を設定し抽出後、依頼承認パスワードロック欄に「**有**」と表示されている ユーザが、ログインパスワードロック状態のユーザとなります。

| 共通 ユー  | 「管理           | / ユーザ管 | 理画面   |                  |      |        |       |            |       | М            | CFXUSR01 | 1M |
|--------|---------------|--------|-------|------------------|------|--------|-------|------------|-------|--------------|----------|----|
| 抽出条件   |               |        |       |                  |      |        |       |            |       |              |          |    |
| 契約金融機関 |               | 標準銀行   |       |                  |      | CIFコード | CM01  | 000        |       |              |          |    |
| 顧客名    | 7 <b>二</b> 고? | アルサンブル |       |                  |      | 取引先番号  | CM112 | 253        |       |              |          |    |
| 顧客区分   | 法人顧           | 客      |       |                  | ~    | ユーザ区分  | 事業法   | も人ユーザ      |       |              |          | ~  |
| ユーザID  |               |        |       |                  |      | ユーザ名   |       |            |       |              |          |    |
| 有効/無効  | 有効            |        |       |                  | ~    |        |       | 抽出 抽出      | 条件クリア | 7            |          |    |
| 抽出結果   |               |        |       |                  |      |        |       |            |       |              |          |    |
| 取引     | 先番号           | 取扱支店番号 | 取扱支店名 | 権限ロール名           |      | 備考     | 有効/無効 | パスワード変更日   | ロック   | 依頼承認パスワードロック | OTP      |    |
| 20240  | 930001        | 958    | 本店営業部 | COMPANYMANAGER   | 法人管理 | 摺      | 有効    | 2024/10/02 | 無     | 有            | 利用不可     |    |
| 20240  | 930001        | 958    | 本店営業部 | COMPANYASSISTANT | 法人利用 | 月者     | 有効    | 2024/10/01 | 無     | 無            | 利用不可     |    |
| 20240  | 930001        | 958    | 本店営業部 | COMPANYMANAGER   | 法人管理 | 諸      | 有効    | 2024/10/01 | 無     | 無            | 利用可      | •  |
| •      |               |        |       |                  |      |        |       |            |       |              | •        |    |
| 有効     | 無効            |        |       |                  |      | ユーザー   | 覧出力   | 新規追加       |       |              |          |    |

## 3.7.2 依頼承認パスワードの変更

本節では、依頼承認パスワード変更の操作についてご説明いたします。 依頼承認パスワードロック状態のユーザに対して、依頼承認パスワード変更を行うと、 依頼承認パスワードロックは解除されます。

(1) メニューより、「ユーザ管理」ボタンを押下し、ユーザ管理画面を表示してください。

| 仕向送金      | ───────────── | ザ管理 ユーザ管理画面 |          |        |                | MCFXUSR011M    |
|-----------|---------------|-------------|----------|--------|----------------|----------------|
| 共通        | 抽出条件          |             |          |        |                |                |
| ユーザ管理     | 契約金融機関        | 標準銀行        |          | CIF⊐−ド | CM01000        |                |
| ユーザ管理     | 顧客名           | マニュアルサンブル   |          | 取引先番号  | CM11253        |                |
| ユーザOTP管理  | 顧客区分          | 法人顧客        | *        | ユーザ区分  | 事業法人ユーザ        | ~              |
| メール設定     | ユーザID         |             |          | ユーザ名   |                |                |
| メール送信設定管理 | 有効/無効         | 有効          | •        |        | 抽出 抽出条件クリ      | Jア             |
|           | 抽出結果          |             |          |        |                |                |
| 管埋        | # 그·          | ーザID ユーザ名   | 顧客区分 顧客名 | 5      | 取引先番号 取扱支店番号 即 | 2扱支店名 権限ロール名 🗘 |
|           |               |             |          |        |                | Þ              |
|           | 有効            | 無効          |          |        | <b>新規追加</b>    |                |
|           |               |             |          |        |                |                |
|           |               |             |          |        |                |                |
|           |               |             |          |        |                |                |
|           |               |             |          |        |                |                |
|           |               |             |          |        |                |                |
|           |               |             |          |        |                |                |
|           |               |             |          |        |                |                |
|           |               |             |          |        |                |                |

#### (2) 依頼承認パスワードを変更したいユーザのユーザ ID を押下してください。

| 共通 ユー!          | <sup>1管理</sup> ユーザ管理画面 |      |           |        |             |        |       | MCFXUSR0         | 11M |
|-----------------|------------------------|------|-----------|--------|-------------|--------|-------|------------------|-----|
| 抽出条件            |                        |      |           |        |             |        |       |                  |     |
| 契約金融機関          | 標準銀行                   |      |           | CIF⊐−ド | CM01000     |        |       |                  |     |
| 顧客名             | マニュアルサンプル              |      |           | 取引先番号  | CM11253     |        |       |                  |     |
| 顧客区分            | 法人顧客                   |      | ~         | ユーザ区分  | 事業法人        | ユーザ    |       |                  | •   |
| ユーザID           |                        |      |           | ユーザ名   |             |        |       |                  |     |
| 有効/無効           | 有効                     |      | ~         |        | 抽出          | : 抽出   | 条件クリア |                  |     |
| 抽出結果            |                        |      |           |        |             |        |       |                  |     |
| #               | -tfID ユーザ名             | 顧客区分 | 顧客名       |        | 取引先番号       | 取扱支店番号 | 取扱支店名 | 権限ロール名           |     |
| □ 1 <u>9998</u> | 000283 マニュアルサンプルユーザ    | 法人顧客 | マニュアルサンプル |        | 20240930001 | 958    | 本店営業部 | COMPANYMANAGER   | 3   |
| 2 <u>9998</u>   | 000285<br>者            | 法人顧客 | マニュアルサンプル |        | 20240930001 | 958    | 本店営業部 | COMPANYASSISTANT | 3   |
| 3 9998          | 000286 マニュアルOTPユーザ     | 法人顧客 | マニュアルサンプル |        | 20240930001 | 958    | 本店営業部 | COMPANYMANAGER   | 3-  |
|                 |                        |      |           |        |             |        |       | Þ                |     |
| 有効              | 無効                     |      |           | ユーザー   | -覧出力        | 新規追加   |       |                  |     |

(3) ユーザ登録画面が表示されますので、依頼承認パスワードの[パスワード再設定]ボ タンを押下してください。

| 共通 ユーザ管   | 理 ユーザ登録画面  |                   |        |             |           | MCFXUSR012M |
|-----------|------------|-------------------|--------|-------------|-----------|-------------|
| 属性情報      |            |                   |        |             |           |             |
| 契約金融機関    | 標準銀行       |                   | CIF⊐−ド | CM01000     |           |             |
| 顧客名       | マニュアルサンプル  |                   | 取引先番号  | 20240930001 |           |             |
| 顧客区分      | 法人顧客 🖌     |                   |        |             |           |             |
| ユーザ区分     | 事業法人ユーザ    |                   |        |             |           |             |
| ユーザID     | 9998000283 | ユーザ名 マニュアルサンプルユーサ | f      | 有効/無効       | ● 有効 ○ 無効 |             |
| パスワード     | •••••      | パスワード保存           | 17 T   | アイル出力       |           |             |
| 依頼承認パスワード | •••••      | パスワード保存 パスワード再調   | 錠 フ    | アイル出力       |           |             |
| OTPトークン   |            |                   |        | OTP         | ○ 使用 ⑧ 不要 |             |
| 権限ロール名    | 法人管理者      |                   |        |             |           |             |
| (Dick)    |            |                   |        |             |           |             |
| <u></u>   |            |                   |        |             |           |             |
|           |            | 顧客情報詳細            |        | ユーザ管理画面へ    |           |             |

# (4) 依頼承認パスワード欄が入力可能となりますので、新しいパスワードを入力し、[パ スワード保存]ボタンを押下してください。

| 共通 ユーザ管       | 理 ユーザ登録画面           |             |         |          |             |           | MCFXUSR012M |
|---------------|---------------------|-------------|---------|----------|-------------|-----------|-------------|
| 属性情報          |                     |             |         |          |             |           |             |
| 契約金融機関        | 標準銀行                |             |         | CIFコード   | CM01000     |           |             |
| 顧客名           | マニュアルサンプル           |             |         | 取引先番号    | 20240930001 |           |             |
| 顧客区分          | 法人顧客 🖌              |             |         |          |             |           |             |
| ユーザ区分         | 事業法人ユーザ             |             |         |          |             |           |             |
| ユーザID         | 9998000283          | ユーザ名 マニュア   | ルサンプルユー | ታ        | 有効/無効       | ● 有効 ○ 無効 |             |
| パスワード         | •••••               | パフロード保友     | パスワード再  | 設定 🛛 🗆 🗆 | アイル出力       |           |             |
| 依頼承認パスワード     | •••••               | パスワード保存     | パスワード再  |          | アイル出力       |           |             |
| 20-7410       |                     |             |         |          | OTP         | ○ 使用 ⑧ 不要 |             |
| 権限ロール名        | 法人管理者               | 1           |         |          |             |           |             |
| 書4是           | ロック解除 佐頼承認パスワードロ    | い、力解除しい満知書生 |         |          |             |           |             |
| <u>97</u> 36K |                     |             |         |          |             | _         |             |
|               |                     |             | 顧客情報評論  |          | 1ーサ管理画面へ    |           |             |
|               |                     |             |         |          |             |           |             |
|               |                     |             |         |          |             |           |             |
|               |                     | 1           |         |          |             |           |             |
| 依親承認八         | 人リートを保存します。よろしいですか? |             |         |          |             |           |             |
|               |                     | or turbell  |         |          |             |           |             |
|               |                     | キャンセル       |         |          |             |           |             |
|               |                     |             |         |          |             |           |             |

# ※依頼承認パスワード設定の条件

依頼承認パスワード保存の際、下記の条件を満たしたパスワードを設定してくだ さい。

条件を満たしていない場合は保存することができません。

| 1 | 依頼承認パスワードの桁数が 6 桁以上 16 桁以下であること。 |
|---|----------------------------------|
| r | 英字と数字を混在させていること。なお、英字は大文字・小文字を   |
| 2 | 区別しますので、注意してご入力ください。             |

(5) メッセージが表示されることを確認してください。

依頼承認パスワードを変更した直後 [ファイル出力]ボタンが活性になるので、押下 すると内容をダウンロードし確認ができます。

| 共通 ユーザ管                       | 理 ユーザ登録画面        |                   |        |                  | MCFXUSR012M |
|-------------------------------|------------------|-------------------|--------|------------------|-------------|
| <ul> <li>依頼承認パスワート</li> </ul> | ドを保存しました。        |                   |        |                  |             |
| 属性情報                          |                  |                   |        |                  |             |
| 契約金融機関                        | .標準銀行            |                   | CIF⊐−ド | CM01000          |             |
| 顧客名                           |                  |                   | 取引先番号  | 20240930001      |             |
| 顧客区分                          | 法人顧客 🗸           |                   |        |                  |             |
| ユーザ区分                         | 事業法人ユーザ          |                   |        |                  |             |
| ユーザID                         | 9998000283       | ユーザ名 マニュアルサンプルユーサ | f      | 有効/無効  ● 有効 ○ 無効 |             |
| パスワード                         | •••••            | パスワード保存 パスワード再調   | 錠 フ    | アイル出力            |             |
| 依頼承認パスワード                     | •••••            | パスワード保存 パスワード再調   | 錠 フ    | アイル出力            |             |
| OTPトークン                       |                  |                   |        | OTP (使用 ) 不要     |             |
| 権限ロール名                        | 法人管理者            |                   |        |                  |             |
|                               | ロック部門 佐頼圣辺パフロードロ |                   |        |                  |             |
| <u> </u>                      |                  |                   |        |                  |             |
|                               |                  | 顧客情報詳細            |        | ーザ管理画面へ          |             |

依頼承認パスワード.txt

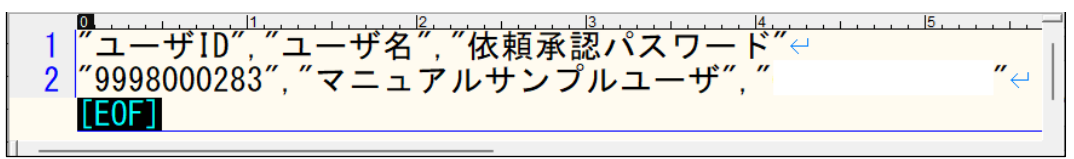

(6) [ユーザ管理画面]ボタンを押下し、ユーザ管理画面を表示してください。

| 共通 ユーザ管                       | 理 ノーザ登録画面  |                   |        |             |           | MCFXUSR012M |
|-------------------------------|------------|-------------------|--------|-------------|-----------|-------------|
| <ul> <li>依頼承認パスワート</li> </ul> | ドを保存しました。  |                   |        |             |           |             |
| 属性情報                          |            |                   |        |             |           |             |
| 契約金融機関                        | 標準銀行       |                   | CIF⊐−ド | CM01000     |           |             |
| 顧客名                           |            |                   | 取引先番号  | 20240930001 |           |             |
| 顧客区分                          | 法人顧客 🖌     |                   |        |             |           |             |
| ユーザ区分                         | 事業法人ユーザ    |                   |        |             |           |             |
| ユーザID                         | 9998000283 | ユーザ名 マニュアルサンプルユーサ | f      | 有効/無効       | ● 有効 ○ 無効 |             |
| パスワード                         | •••••      | パスワード保存 パスワード再調   | 錠 フ    |             |           |             |
| 依頼承認パスワード                     | •••••      | パスワード保存 パスワード再調   | 錠 フ    | アイル出力       | ]         |             |
| OTPトークン                       |            |                   |        | OTP         | ○ 使用 ⑧ 不要 |             |
| 権限ロール名                        | 法人管理者      |                   |        |             |           |             |
| (Dialate                      |            |                   |        |             |           |             |
| 豆琢                            | 山東京部バスワートに |                   | _      |             | _         |             |
|                               |            | 顧客情報詳細            |        | 1ーザ管理画面へ    |           |             |

(7) 依頼承認パスワードを変更したユーザのログインパスワード変更日欄が「当日」に 変更され、かつ依頼承認パスワードロック欄が「無」になっていることを確認して ください。

| 共通   | 共通     ユーザ管理     ユーザ管理画面     MCFXUSR011M                           |       |        |       |                  |      |        |                |                                                                                                    |     |              |      |   |
|------|--------------------------------------------------------------------|-------|--------|-------|------------------|------|--------|----------------|----------------------------------------------------------------------------------------------------|-----|--------------|------|---|
| 抽出条件 |                                                                    |       |        |       |                  |      |        |                |                                                                                                    |     |              |      |   |
| 契約金融 | 機関                                                                 |       | 標準銀行   |       |                  |      | CIF⊐−ド | CIFコード CM01000 |                                                                                                    |     |              |      |   |
| 顧客   | <u>ع</u>                                                           | בבק   | アルサンブル |       |                  |      | 取引先番号  | CM112          | 253                                                                                                    |     |              |      |   |
| 顧客区  | 分                                                                  | 法人顧   | 客      |       |                  | ~    | ユーザ区分  | 事業法            | もく しょうしん しょうしん しょうしょう しょう しょうしん しょうしん しょうしん しょうしん しょうしん しょうしん しょうしん しょうしん しょうしん しょうしん しょうしん しょうしん しょうしん しょうしん しょうしん しょうしん しょうしん しょうしん しょうしん しょうしん しょうしん しょうしん しょうしん しょうしん しょうしん しょうしん しょうしん しょうしん しょうしん しょうしん しょうしん しょうしょう しょうしょう しょうしょう しょうしょう しょうしょう しょうしょう しょう |     |              |      | ~ |
| ユーザ  | D                                                                  |       |        |       |                  |      | ユーザ名   |                |                                                                                                    |     |              |      |   |
| 有効/無 | 有効/無効                                                              |       |        |       |                  |      |        |                |                                                                                                    |     |              |      |   |
| 抽出結果 |                                                                    |       |        |       |                  |      |        |                |                                                                                                    |     |              |      |   |
|      | 取引芽                                                                | 語号    | 取扱支店番号 | 取扱支店名 | 権限ロール名           |      | 備考     | 有効/無効          | パスワード変更日                                                                                                    | ロック | 依頼承認パスワードロック | OTP  |   |
|      | 202409                                                             | 30001 | 958    | 本店営業部 | COMPANYMANAGER   | 法人管理 | 閏者     | 有効             | 2024/10/02                                                                                                    | 無   | 無            | 利用不可 |   |
|      | 202409                                                             | 30001 | 958    | 本店営業部 | COMPANYASSISTANT | 法人利用 | 用者     | 有効             | 2024/10/01                                                                                                    | 無   | 無            | 利用不可 |   |
|      | 20240930001 958 本店営業部 COMPANYMANAGER 法人管理者 有効 2024/10/01 無 無 利用可 🕶 |       |        |       |                  |      |        |                |                                                                                                    |     |              |      |   |
| 4    |                                                                    |       |        |       |                  |      |        |                |                                                                                                    |     |              | •    |   |
| 有効   | 有効         年分一覧出力         新規追加                                     |       |        |       |                  |      |        |                |                                                                                                    |     |              |      |   |

## 3.7.3 依頼承認パスワードロックの解除

本節では、依頼承認パスワードロック解除の操作についてご説明いたします。

## (1) メニューより、[ユーザ管理]ボタンを押下し、ユーザ管理画面を表示してください。

| 仕向送金      | 共通     | げ管理 ユーザ管理画面 |          |        | м                        | CFXUSR011M |
|-----------|--------|-------------|----------|--------|--------------------------|------------|
| 共通        | 抽出条件   |             |          |        |                          |            |
| ユーザ管理     | 契約金融機関 | 標準銀行        |          | CIF⊐−ド | CM01000                  |            |
| ユーザ管理     | 顧客名    | マニュアルサンプル   |          | 取引先番号  | CM11253                  |            |
| ユーザロド管理   | 顧客区分   | 法人顧客        | *        | ユーザ区分  | 事業法人ユーザ                  | ~          |
| メール設定     | ユーザID  |             |          | ユーザ名   |                          |            |
|           | 有効/無効  | 有効          | •        |        | 抽出 抽出条件クリア               |            |
| メール送信設定管理 | 抽出結果   |             |          |        |                          |            |
| 管理        | # 그·   | ーザID ユーザ名   | 顧客区分 顧客名 | 1      | 取引先番号 取扱支店番号 取扱支店名 権限ロール | 名 💲        |
|           | •      |             |          |        |                          | Þ          |
|           | 有効     | 無効          |          | ユーザー覧  | 出力 新規追加                  |            |
|           |        |             |          |        |                          |            |
|           |        |             |          |        |                          |            |
|           |        |             |          |        |                          |            |
|           |        |             |          |        |                          |            |
|           |        |             |          |        |                          |            |
|           |        |             |          |        |                          |            |
|           |        |             |          |        |                          |            |

(2) 依頼承認パスワードロックを解除したいユーザのユーザ ID を押下してください。

| 共通 ユー                                      | 共通     ユーザ管理画面     MCFXUSR011M                                                                         |              |      |           |        |             |        |       |                |            |  |
|--------------------------------------------|----------------------------------------------------------------------------------------------------|--------------|------|-----------|--------|-------------|--------|-------|----------------|------------|--|
| 抽出条件                                       |                                                                                                    |              |      |           |        |             |        |       |                |            |  |
| 契約金融機関                                     |                                                                                                    | 標準銀行         |      |           | CIF⊐−ド | CM01000     |        |       |                |            |  |
| 顧客名                                        | 7=17                                                                                                   | アルサンブル       |      |           | 取引先番号  | CM11253     |        |       |                |            |  |
| 顧客区分                                       | 法人顧                                                                                                    | 客            |      | ~         | ユーザ区分  | 事業法人        | ユーザ    |       |                | •          |  |
| ユーザID                                      |                                                                                                    |              |      |           | ユーザ名   |             |        |       |                |            |  |
| 有効/無効                                      | 有効                                                                                                    |              |      |           |        |             |        |       |                |            |  |
| 抽出結果                                       |                                                                                                    |              |      |           |        |             |        |       |                |            |  |
| # 그:                                       | ーザID                                                                                                   | ユーザ名         | 顧客区分 | 顧客名       |        | 取引先番号       | 取扱支店番号 | 取扱支店名 | 権限ロール名         |            |  |
| 1 9998                                     | 8000283                                                                                                | マニュアルサンプルユーザ | 法人顧客 | マニュアルサンプル |        | 20240930001 | 958    | 本店営業部 | COMPANYMANAGER | 3          |  |
| 2 <u>9999</u>                              | □ 2 9998000255 オージンプルユーザ担当 法人顧客 マニュアルサンプルユーザ担当 法人顧客 マニュアルサンプル 20240930001 958 本店営業部 COMPANYASSISTANT 3 |              |      |           |        |             |        |       |                |            |  |
| 3 9998                                     | 8000286                                                                                                | マニュアルOTPユーザ  | 法人顧客 | マニュアルサンプル |        | 20240930001 | 958    | 本店営業部 | COMPANYMANAGER | ) <b>-</b> |  |
| 有効         無効         ユーザー覧出力         新規追加 |                                                                                                    |              |      |           |        |             |        |       |                |            |  |

(3) ユーザ登録画面が表示されますので、[依頼承認パスワードロック解除]ボタンを押下してください。

| 共通 ユーザ管                               | 理 ユーザ登録画面              |         |             |            |             |           | MCFXUSR012M |  |  |
|---------------------------------------|------------------------|---------|-------------|------------|-------------|-----------|-------------|--|--|
| 属性情報                                  |                        |         |             |            |             |           |             |  |  |
| 契約金融機関                                | 標準銀行                   |         |             | CIFコード     | CM01000     |           |             |  |  |
| 顧客名                                   | マニュアルサンプル              |         |             | 取引先番号      | 20240930001 |           |             |  |  |
| 顧客区分                                  | 法人顧客 🗸                 |         |             |            |             |           |             |  |  |
| ユーザ区分                                 | 事業法人ユーザ                |         |             |            |             |           |             |  |  |
| ユーザID                                 | 9998000283             | ユーザ名 マニ | ニュアルサンプルユーサ | f          | 有効/無効       | ● 有効 ○ 無効 |             |  |  |
| パスワード                                 | •••••                  | パスワード保存 | バスワード再調     | <b>錠</b> フ | アイル出力       |           |             |  |  |
| 依頼承認パスワード                             | •••••                  | パスワード保存 | パスワード再調     | <b>錠</b> フ | アイル出力       |           |             |  |  |
| OTPトークン                               |                        |         |             |            | OTP         | ○ 使用 ⑧ 不要 |             |  |  |
| 権限ロール名                                | 法人管理者                  |         |             |            |             |           |             |  |  |
| · · · · · · · · · · · · · · · · · · · |                        |         | 1圭虫力(PDF)   |            |             |           |             |  |  |
| 7422                                  |                        | 10/201  |             |            | 1.644-44-44 |           |             |  |  |
|                                       | <b>\</b>               |         | 服各1两款非維     |            | ーサ管理画面へ     |           |             |  |  |
|                                       |                        |         |             |            |             |           |             |  |  |
| 休頼マの                                  | パフロ ドロックた約8分 キオートストレズオ | 2       |             |            |             |           |             |  |  |
| 依親承認バスワートロックを解除します。よろしいですか?           |                        |         |             |            |             |           |             |  |  |
|                                       |                        | ОК ++>  | セル          |            |             |           |             |  |  |
|                                       |                        |         |             |            |             |           |             |  |  |

(4) メッセージが表示されることを確認してください。

続いて、[ユーザ管理画面へ]ボタンを押下し、パスワードロック解除ユーザー覧画 面を表示してください。

| 共通 ユーザ管                       | 理 ユーザ登録画面        |                   |        |             |        | MCFXUSR012M |
|-------------------------------|------------------|-------------------|--------|-------------|--------|-------------|
| <ul> <li>ロックを解除しまし</li> </ul> | った。              |                   |        |             |        |             |
| 属性情報                          |                  |                   |        |             |        |             |
| 契約金融機関                        | 標準銀行             |                   | CIF⊐−ド | CM01000     |        |             |
| 顧客名                           |                  |                   | 取引先番号  | 20240930001 |        |             |
| 顧客区分                          | 法人顧客 🖌           |                   |        |             |        |             |
| ユーザ区分                         | 法人ユーザ 🗹 管理者      |                   |        |             |        |             |
| ユーザID                         | 9998000283       | ユーザ名 マニュアルサンプルユーサ | f      | 有効/無効       | ● 有効 ( | ○無効         |
| パスワード                         | •••••            | パスワード保存 パスワード再調   | 定 フ    | アイル出力       |        |             |
| 依頼承認パスワード                     | •••••            | パスワード保存 パスワード再調   | 錠 フ    |             |        |             |
| OTPトークン                       |                  |                   |        | OTP         | ○使用 ④  | ● 不要        |
| 権限ロール名                        | 法人管理者            |                   |        |             |        |             |
| 登録                            | ロック解除 依頼承認パスワードロ | ID通知書出力(PDF)      |        |             |        |             |
|                               |                  | 顧客情報詳細            |        | ーザ管理画面へ     |        |             |

(5) 依頼承認パスワードロックを解除したユーザの依頼承認パスワードロック欄が「<u>無</u>」 になっていることを確認してください。

| 共通 ユー  | げ管理                         | 7 ユーザ管 | 理画面   |                  |       |      |       |            |       | M            | CFXUSR011 | 1М |
|--------|-----------------------------|--------|-------|------------------|-------|------|-------|------------|-------|--------------|-----------|----|
| 抽出条件   |                             |        |       |                  |       |      |       |            |       |              |           | _  |
| 契約金融機関 | 契約金融機関 標準銀行 CIFコード CM01000  |        |       |                  |       |      |       |            |       |              |           |    |
| 顧客名    | IB名 マニュアルサンブル 取引先番号 CM11253 |        |       |                  |       |      |       |            |       |              |           |    |
| 顧客区分   | 法人顧                         | 客      |       | ~                | ユーザ区分 | 事業   | 去人ユーザ |            |       |              | •         |    |
| ユーザID  |                             |        |       |                  |       | ユーザ名 |       |            |       |              |           |    |
| 有効/無効  | 有効                          |        |       |                  | ~     |      |       | 抽出 抽出      | 条件クリア | 7            |           |    |
| 抽出結果   |                             |        |       |                  |       |      |       |            |       |              |           | _  |
| 取引     | 先番号                         | 取扱支店番号 | 取扱支店名 | 権限ロール名           |       | 備考   | 有効/無効 | パスワード変更日   | ロック   | 広頼承辺パフロードロック | OTP       |    |
| 20240  | 930001                      | 958    | 本店営業部 | COMPANYMANAGER   | 法人管理  | 理者   | 有効    | 2024/10/02 | 無     | 無            | 川用不可      |    |
| 20240  | 930001                      | 958    | 本店営業部 | COMPANYASSISTANT | 法人利用  | 用者   | 有効    | 2024/10/01 | 無     | 無            | 利用不可      |    |
| 20240  | 930001                      | 958    | 本店営業部 | COMPANYMANAGER   | 法人管理  | 里者   | 有効    | 2024/10/01 | 無     | 無            | 利用可       | •  |
| 4      |                             |        |       |                  |       |      |       |            |       |              |           |    |
| 有効     | 無効                          |        |       |                  |       | ユーザー | 覧出力   | 新規追加       |       |              |           |    |

#### 3.8 ユーザ情報の登録

本節では、ユーザ情報の登録についてご説明いたします。

#### 3.8.1 ユーザ情報の登録

(1) メニューより、[ユーザ管理]ボタンを押下し、ユーザ管理画面を表示してください。

| 仕向送金      | 共通 ユー  | げ管理 ユーザ管理画面 |      |    |        |              |       | MCFXUSR011M |
|-----------|--------|-------------|------|----|--------|--------------|-------|-------------|
| 共通        | 抽出条件   |             |      |    |        |              |       |             |
| ユーザ管理     | 契約金融機関 | 標準銀行        |      |    | CIF⊐−ド | CM01000      |       |             |
| ユーザ管理     | 顧客名    | マニュアルサンプル   |      |    | 取引先番号  | CM11253      |       |             |
| ユーサロIP管理  | 顧客区分   | 法人顧客        |      | ~  | ユーザ区分  | 事業法人ユーザ      |       | ~           |
| メール設定     | ユーザID  |             |      |    | ユーザ名   |              |       |             |
| メール送信設定管理 | 有効/無効  | 有効          |      | •  |        | 抽出 抽出氣       | に作クリア |             |
| メール込信設定管理 | 抽出結果   |             |      |    |        |              |       |             |
| 管埋        | # 그:   | ーザID ユーザ名   | 顧客区分 | 喀名 |        | 取引先番号 取扱支店番号 | 取扱支店名 | 権限ロール名      |
|           | •      |             |      |    |        |              |       | •           |
|           | 有効     | 無効          |      |    | ユーザー   | 覧出力<br>新規追加  |       |             |
|           |        |             |      |    |        |              |       |             |
|           |        |             |      |    |        |              |       |             |
|           |        |             |      |    |        |              |       |             |
|           |        |             |      |    |        |              |       |             |
|           |        |             |      |    |        |              |       |             |
|           |        |             |      |    |        |              |       |             |
|           |        |             |      |    |        |              |       |             |

## (2) [新規追加]ボタンを押下し、ユーザ登録画面を表示してください。

| 共通 ユー  | <sup>1管理</sup> ユーザ管理画面 |          |        |                    | MCFXUSR011M |
|--------|------------------------|----------|--------|--------------------|-------------|
| 抽出条件   |                        |          |        |                    |             |
| 契約金融機関 | 標準銀行                   |          | CIF⊐−ド | CM01000            |             |
| 顧客名    | マニュアルサンブル              |          | 取引先番号  | CM11253            |             |
| 顧客区分   | 法人顧客                   | ~        | ユーザ区分  | 事業法人ユーザ            | ~           |
| ユーザID  |                        |          | ユーザ名   |                    |             |
| 有効/無効  | 有効                     | ~        | ]      | 抽出 抽出条件クリア         |             |
| 抽出結果   |                        |          |        |                    |             |
| # 그·   | -ザID ユーザ名              | 顧客区分 顧客名 | 3      | 取引先番号 取扱支店番号 取扱支店名 | 権限ロール名      |
| 有効     | 無効                     |          | ューザー   | 复出力 新規追加           | Þ           |

- (3) [ユーザ区分] [顧客区分] [ユーザ名] [有効/無効] [OTP][権限ロール名]を全て入力してください。
  [登録]ボタンを押下すると確認メッセージが表示されますので、[OK]ボタンを押下すると新規ユーザが登録されます。
  ※ [顧客区分]は「法人顧客」をご選択ください。
  - ※ [ユーザ区分]は「事業法人ユーザ」を選択ください。
  - ※ [ユーザ区分]の管理者にチェックを入れると、メール送信イベント設定で管理 者のみに送信されるよう設定したメールを受信できます。

| 共通 ユーザ管          | 理 ユーザ登録画面       |          |           |        |          |           | MCFXUSR012M |
|------------------|-----------------|----------|-----------|--------|----------|-----------|-------------|
| 属性情報             |                 |          |           |        |          |           |             |
| 契約金融機関           | .標準銀行           |          |           | CIF⊐−ド | CM01000  |           |             |
| 顧客名              | マニュアルサンプル       |          |           | 取引先番号  |          |           |             |
| 顧客区分             | 法人顧客            |          |           |        |          |           |             |
| ユーザ区分            | - 事業法人ユーザ       |          |           |        |          |           |             |
| ユーザID            |                 | ユーザ名 マニュ | アル法人ユーザ   |        | 有効/無効    | ● 有効 ○ 無効 |             |
| パスワード            |                 | パスワード保存  | ) パスワード再調 |        |          |           |             |
| 依頼承認パスワード        |                 | パスワード保存  | パスワード再調   |        |          |           |             |
| OTPトークン          |                 |          |           |        | OTP      | ● 使用 ○ 不要 |             |
| 権限ロール名           | 法人管理者           |          |           |        |          |           |             |
| 香緑               | ロック解除体質承認パスワードロ |          |           |        |          |           |             |
|                  |                 |          |           |        | -        |           |             |
|                  |                 |          | 題谷1月取計紺   |        | エーリ管理画面へ |           |             |
|                  |                 |          |           |        |          |           |             |
|                  |                 |          |           |        |          |           |             |
| 76 AR + /= 1 - 1 |                 |          |           |        |          |           |             |
| 登録を行いる           | ます。よろしいですか?     |          |           |        |          |           |             |
|                  |                 |          |           |        |          |           |             |
|                  |                 | ++720    |           |        |          |           |             |
|                  |                 |          | 1         |        |          |           |             |

(4) 登録処理が実行されると、メッセージが表示されます。

| 共通 ユーザ管                       | 理 ユーザ登録画面     |                    |            |             |      | MCFXUSR012M |
|-------------------------------|---------------|--------------------|------------|-------------|------|-------------|
| <ul> <li>ユーザ情報を登録し</li> </ul> | しました。         |                    |            |             |      |             |
| 属性情報                          |               |                    |            |             |      |             |
| 契約金融機関                        | 標準銀行          |                    | CIF⊐−ド     | CM01000     |      |             |
| 顧客名                           | マニュアルサンプル     |                    | 取引先番号      | 20240930001 |      |             |
| 顧客区分                          | 法人顧客          |                    |            |             |      |             |
| ユーザ区分                         | 事業法人ユーザ 🗌 管理者 |                    |            |             |      |             |
| ユーザID                         | 9998000289    | ユーザ名 マニュアル法人ユーザ    |            | 有効/無効       | ● 有効 | ○ 無効        |
| パスワード                         |               | パスワード保存 パスワード再調    | <b>錠 フ</b> |             |      |             |
| 依頼承認バスワード                     |               | パスワード保存 パスワード再調    | <b>錠</b> フ |             |      |             |
| OTPトークン                       |               |                    |            | OTP         | ● 使用 | ○ 不要        |
| 権限ロール名                        | 法人管理者         |                    |            |             |      |             |
|                               |               |                    |            |             |      |             |
| 「夏蘇」                          |               | リック解除 ID通知者出力(PDF) |            |             |      |             |
|                               |               | 顧客情報詳細             | 画面へ        | Lーザ管理画面へ    |      |             |

## 3.8.2 パスワードの設定

(1) ユーザ登録完了後、パスワード設定が必要になります。 パスワードの [パスワード再設定]ボタンを押下します。

| 共通 ユーザ管                       | 理 ユーザ登録画面         |                  |             |             |           | MCFXUSR012M |
|-------------------------------|-------------------|------------------|-------------|-------------|-----------|-------------|
| <ul> <li>ユーザ情報を登録し</li> </ul> | しました。             |                  |             |             |           |             |
| 属性情報                          |                   |                  |             |             |           |             |
| 契約金融機関                        | .標準銀行             |                  | CIF⊐−ド      | CM01000     |           |             |
| 顧客名                           | マニュアルサンプル         |                  | 取引先番号       | 20240930001 |           |             |
| 顧客区分                          | 法人顧客 🗸            |                  |             |             |           |             |
| ユーザ区分                         | 事業法人ユーザ 🗌 管理者     |                  |             |             |           |             |
| ユーザID                         | 9998000289        | ユーザ名 マニュアル法人 フーザ |             | 有効/無効       | ● 有効 ○ 無効 |             |
| パスワード                         |                   | パスワード保存 パスワード再   | <b>設定 フ</b> | アイル出力       |           |             |
| 依頼承認パスワード                     |                   | パスワード保存 パスワート再   | 設定 フ        | アイル出力       |           |             |
| OTPトークン                       |                   |                  |             | OTP         | ● 使用 ○ 不要 |             |
| 権限ロール名                        | 法人管理者             |                  |             |             |           |             |
|                               |                   |                  |             |             |           |             |
| 豆颏                            | ロック解除 10項単応パスワードに |                  |             |             |           |             |
|                               |                   | 顧客情報詳約           |             | ユーザ管理画面へ    |           |             |

(2) [パスワード再設定]ボタンを押下すると、パスワード欄が入力可能となり 「パスワード保存」ボタンが押下可能になります。

| 共通 ユーザ管                      | 理 ユーザ登録画面         |           |         |            |             |      |      |  |
|------------------------------|-------------------|-----------|---------|------------|-------------|------|------|--|
| <ul> <li>ユーザ情報を登録</li> </ul> | しました。             |           |         |            |             |      |      |  |
| 属性情報                         |                   |           |         |            |             |      |      |  |
| 契約金融機関                       | 標準銀行              |           |         | CIF⊐−ド     | CM01000     |      |      |  |
| 顧客名                          | マニュアルサンプル         |           |         | 取引先番号      | 20240930001 |      |      |  |
| 顧客区分                         | 法人顧客              |           |         |            |             |      |      |  |
| ユーザ区分                        | 事業法人ユーザ 🗌 管理者     |           |         |            |             |      |      |  |
| 7-tfip                       | 9998000289        | コーザタ マニュフ | ル法人ユーザ  |            | 有効/無効       | ● 有効 | ○ 無効 |  |
| パスワード                        |                   | パスワード保存   | パスワード再調 |            | アイル出力       |      |      |  |
| 依頼承認バスワード                    |                   | バスワート保存   | パスワード再調 | <b>錠</b> フ | アイル出力       |      |      |  |
| OTPトークン                      |                   | ]         |         |            | OTP         | ● 使用 | ○ 不要 |  |
| 権限ロール名                       | 法人管理者             |           |         |            |             |      |      |  |
| 2947                         | ロックを空かした話を守げてロードに |           |         |            |             |      |      |  |
| <u>₩</u> 3%                  |                   |           |         |            |             | _    |      |  |
|                              |                   |           | 顧客情報詳細  |            | 1-ザ管理画面へ    |      |      |  |

 (3) パスワード欄に設定したいログインパスワードを入力し、[パスワード保存]ボタン を押下してください。
 確認メッセージが表示されますので、[OK]ボタンを押下するとパスワードが設定されます。

※入力したパスワードは仮のパスワードとなります。パスワードを設定されたユー ザがログインする際に、パスワード変更が必要となりますので、ご注意ください。

| 共通 ユーザ管                       | 理                   |                       |        |             |           | MCFXUSR012M |
|-------------------------------|---------------------|-----------------------|--------|-------------|-----------|-------------|
| <ul> <li>ユーザ情報を登録し</li> </ul> | しました。               |                       |        |             |           |             |
| 属性情報                          |                     |                       |        |             |           |             |
| 契約金融機関                        | 標準銀行                |                       | CIFコード | CM01000     |           |             |
| 顧客名                           | マニュアルサンプル           |                       | 取引先番号  | 20240930001 |           |             |
| 顧客区分                          | 法人顧客 🗸              |                       |        |             |           |             |
| ユーザ区分                         | 事業法人ユーザ 🗌 管理者       |                       |        |             |           |             |
| ユーザID                         | 9998000289          | ユーザ名 マニュアル法人ユー        | f      | 有効/無効       | ● 有効 ○ 無効 |             |
| パスワード                         | •••••               | パスワード保存 パスワー          | ド再設定   | ファイル出力      |           |             |
| 依頼承認パスワード                     |                     | 100 MAD 1000-         | ド再設定   | ファイル出力      |           |             |
| OTPトークン                       |                     |                       |        | OTP         | ● 使用 ○ 不要 |             |
| 権限ロール名                        | 法人管理者               |                       |        |             |           |             |
|                               |                     |                       |        |             |           |             |
| 一一一一                          | 1の現実認いスワードロ         | ック解除 [[ID通知者出力(PDF)]] |        |             |           |             |
|                               |                     |                       | $\sim$ | ユーザ管理画面へ    |           |             |
|                               | -                   |                       |        |             |           |             |
|                               | パスワードを保存します。よろしいですか | ? 🔻                   |        |             |           |             |
|                               |                     |                       |        |             |           |             |
|                               |                     | OK                    | JI-    |             |           |             |
|                               |                     |                       |        |             |           |             |
|                               | L                   |                       |        |             |           |             |

※パスワード設定の条件

パスワード保存の際、下記の条件を満たしたパスワードを設定してください。

条件を満たしていない場合は保存することができません。

| 1 | パスワードの桁数が 6 桁以上 16 桁以下であること。   |
|---|--------------------------------|
| 2 | ユーザ名と異なる文字列であること。              |
| 3 | 半角英数字記号以外を入力しないこと。             |
| 1 | 英字と数字を混在させていること。なお、英字は大文字・小文字を |
| 4 | 区別しますので、注意してご入力ください。           |

## (4)保存処理が実行されると、メッセージが表示されます。

| 共通 ユーザ管                       | 理 ユーザ登録画面        |                 |        |             |           | MCFXUSR012M |
|-------------------------------|------------------|-----------------|--------|-------------|-----------|-------------|
| <ul> <li>パスワードを保存し</li> </ul> | しました。            |                 |        |             |           |             |
| 属性情報                          |                  |                 |        |             |           |             |
| 契約金融機関                        | 標準銀行             |                 | CIF⊐−ド | CM01000     |           |             |
| 顧客名                           |                  |                 | 取引先番号  | 20240930001 |           |             |
| 顧客区分                          | 法人顧客             |                 |        |             |           |             |
| ユーザ区分                         | 事業法人ユーザ 🗌 管理者    |                 |        |             |           |             |
| ユーザID                         | 9998000289       | ユーザ名 マニュアル法人ユーザ |        | 有効/無効       | ● 有効 ○ 無効 |             |
| パスワード                         | •••••            | パスワード保存 パスワード再調 | 淀 フ    | アイル出力       |           |             |
| 依頼承認パスワード                     |                  | パスワード保存 パスワード再調 | 錠 フ    |             |           |             |
| OTPトークン                       |                  |                 |        | OTP         | ● 使用 ○ 不要 |             |
| 権限ロール名                        | 法人管理者            |                 |        |             |           |             |
| 28423                         | ロック留除 広調委羽パフロードロ |                 |        |             |           |             |
| 豆卵                            |                  |                 |        |             |           |             |
|                               |                  | 顧客情報詳細          | 画面へしし  | ーザ管理画面へ     |           |             |

## 3.9 ユーザ情報の削除

本節では、OTP パスワードの無効化・ユーザ情報の削除についてご説明いたします。

# 3.9.1 ワンタイムパスワードの無効化

ユーザ情報を削除するにあたり、削除したいユーザがワンタイムパスワードを使用して いた場合、ユーザ情報の削除をする前にワンタイムパスワードの無効化をする必要があ ります。

ワンタイムパスワードの無効化については「ワンタイムパスワードの無効化」をご参照 ください。

# 3.9.2 ユーザ情報の削除

(1) メニューより、「ユーザ管理」ボタンを押下し、ユーザ管理画面を表示してください。

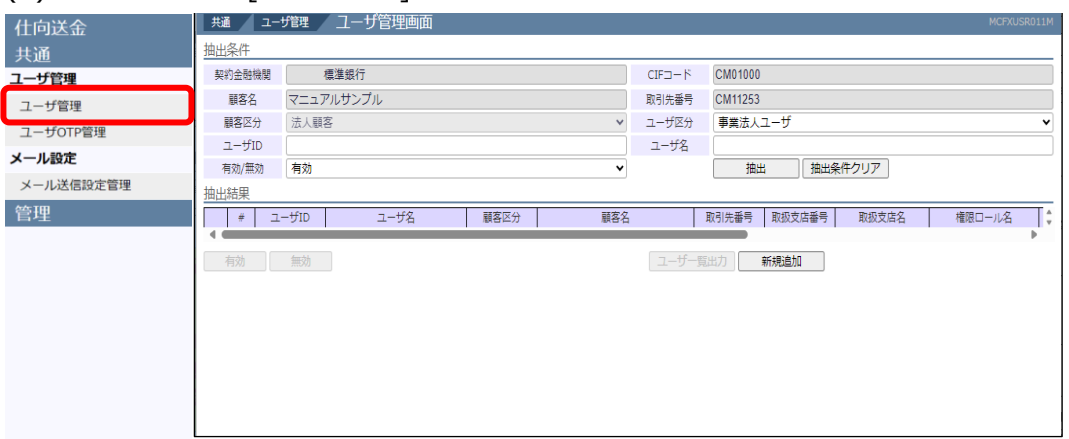

(2) 削除を行いたいユーザのチェックボックスを選択して[無効]ボタンを押下すると、 確認メッセージが表示されますので、[OK]ボタンを押下してください。

| 共通   | <b>-</b> د   | ザ管理            | / ユーザ管理画面           |      |           |        |            |         |       | MCFXUSR0         | 11M |  |  |
|------|--------------|----------------|---------------------|------|-----------|--------|------------|---------|-------|------------------|-----|--|--|
| 抽出条件 |              |                |                     |      |           |        |            |         |       |                  |     |  |  |
| 契約金融 | 機関           |                | 標準銀行                |      |           | CIF⊐−ド | CM0100     | )       |       |                  |     |  |  |
| 顧客   | 名            | 7=17           | アルサンプル              |      |           | 取引先番号  | CM1125     | CM11253 |       |                  |     |  |  |
| 顧客区  | 分            | 法人顧            | 客                   |      | ~         | ユーザ区分  | 事業法人       | 事業法人ユーザ |       |                  |     |  |  |
| ユーザ  | ĪD           |                |                     |      |           | ユーザ名   |            |         |       |                  |     |  |  |
| 有効/  | 葉効           | 有効             |                     |      | ~         |        | 抽          | 出想      | 条件クリア |                  |     |  |  |
| 抽出結果 |              |                |                     |      |           |        |            |         |       |                  |     |  |  |
| #    | ב            | ーザID           | ユーザ名                | 顧客区分 | 顧客名       |        | 取引先番号      | 取扱支店番号  | 取扱支店名 | 権限ロール名           |     |  |  |
|      | 1 <u>999</u> | 8000283        | マニュアルサンプルユーザ        | 法人顧客 | マニュアルサンプル |        | 2024093000 | 958     | 本店営業部 | COMPANYMANAGER   | 3   |  |  |
|      | 2 <u>999</u> | 8000285        | マニュアルサンプルユーザ担当<br>者 | 法人顧客 | マニュアルサンプル |        | 2024093000 | 958     | 本店営業部 | COMPANYASSISTANT | 3   |  |  |
|      | 3 <u>999</u> | <u>3000286</u> | マニュアルOTPユーザ         | 法人顧客 | マニュアルサンプル |        | 2024093000 | 958     | 本店営業部 | COMPANYMANAGER   | 3   |  |  |
|      | 4 <u>999</u> | 8000289        | マニュアル法人ユーザ          | 法人顧客 | マニュアルサンプル |        | 2024093000 | 958     | 本店営業部 | COMPANYMANAGER   | }▼  |  |  |
| 有効   | C            | 無効             | )                   |      |           | ユーザ-   | -覧出力       | 新規追加    |       | Þ                | •   |  |  |
| an c | 「新を行         | テいます。          | よろしいですか             | ОК   | キャンセル     |        |            |         |       |                  |     |  |  |

(3) 更新後抽出条件に設定している条件で再表示されます。

有効/無効欄が「無効」になっていること確認してください。

| 共道        | 1            | 그-1         | 「管理    | / ユーザ管理画面           |      |           |        |             |         |       |                  |            |
|-----------|--------------|-------------|--------|---------------------|------|-----------|--------|-------------|---------|-------|------------------|------------|
| 抽出        | 条件           |             |        |                     |      |           |        |             |         |       |                  |            |
| 契         | 約金融          | 機関          | 2      | 標準銀行                |      |           | CIFコード | CM01000     |         |       |                  |            |
|           | 顧客名マニュアルサンプル |             |        |                     |      |           | 取引先番号  | CM11253     | CM11253 |       |                  |            |
| 顧客区分 法人顧客 |              |             |        |                     |      | ~         | ユーザ区分  | 事業法人        | 事業法人ユーザ |       |                  |            |
| 2         | ユーザΙ         | D           |        |                     |      |           | ユーザ名   |             |         |       |                  |            |
| 1         | 有効/無         | 劾           | 有効     |                     |      | ~         |        | 抽出          | 抽出      | 条件クリア |                  |            |
| 抽出        | 結果           |             |        |                     |      |           |        |             |         |       |                  |            |
|           | #            | 그-          | ーザID   | ユーザ名                | 顧客区分 | 顧客名       |        | 取引先番号       | 取扱支店番号  | 取扱支店名 | 権限ロール名           |            |
|           | 1            | <u>9998</u> | 000283 | マニュアルサンプルユーザ        | 法人顧客 | マニュアルサンプル |        | 20240930001 | 958     | 本店営業部 | COMPANYMANAGER   | 3          |
|           | 2            | <u>9998</u> | 000285 | マニュアルサンプルユーザ担当<br>者 | 法人顧客 | マニュアルサンプル |        | 20240930001 | 958     | 本店営業部 | COMPANYASSISTANT | 3          |
|           | 3            | <u>9998</u> | 000286 | マニュアルOTPユーザ         | 法人顧客 | マニュアルサンプル |        | 20240930001 | 958     | 本店営業部 | COMPANYMANAGER   | <b>j</b> • |
|           |              |             |        |                     |      |           |        |             |         |       | Þ                | •          |
|           | 有効           |             | 無効     |                     |      |           | ユーザ-   | 覧出力         | 新規追加    |       |                  |            |

| 共通 ユー  | ザ管理 ユーザ管   | 理画面   |                |      |        |       |            |       | М            | CFXUSR01 | .1M |
|--------|------------|-------|----------------|------|--------|-------|------------|-------|--------------|----------|-----|
| 抽出条件   |            |       |                |      |        |       |            |       |              |          |     |
| 契約金融機関 | 標準銀行       |       |                |      | CIFコード | CM010 | 00         |       |              |          |     |
| 顧客名    | マニュアルサンプル  |       |                |      | 取引先番号  | CM112 | CM11253    |       |              |          |     |
| 顧客区分   | 法人顧客       |       |                | ~    | ユーザ区分  | 事業法   | 人ユーザ       |       |              |          | •   |
| ユーザID  |            |       |                |      | ユーザ名   |       |            |       |              |          |     |
| 有効/無効  | 無効         |       |                | ~    |        |       | 抽出 抽出      | 条件クリア | 7            |          |     |
| 抽出結果   |            |       |                |      |        |       |            |       |              |          |     |
| 取引     | 先番号 取扱支店番号 | 取扱支店名 | 権限ロール名         |      | 備考     | 有効/無効 | パスワード変更日   | ロック   | 依頼承認パスワードロック | OTP      |     |
| 20240  | 930001 958 | 本店営業部 | COMPANYMANAGER | 法人管理 | 理者     | 無効    | 2024/10/02 | 無     | 無            | 利用可      | Ŧ   |
| •      |            |       |                |      |        |       |            |       |              |          |     |
| 有効     | 無効         |       |                |      |        | ·覧出力  | 新規追加       |       |              |          |     |

#### 3.10 ユーザ情報の変更

本節では、ユーザ情報の設定変更についてご説明いたします。

#### 3.10.1ユーザ情報の設定変更

(1) メニューより、[ユーザ管理]ボタンを押下し、ユーザ管理画面を表示してください。

| 仕向送金      | ────────── | ザ管理 ユーザ管理画面 |      |     |        |                    | MCFXUSR011M |
|-----------|------------|-------------|------|-----|--------|--------------------|-------------|
| 共通        | 抽出条件       |             |      |     |        |                    |             |
| ユーザ管理     | 契約金融機関     | 標準銀行        |      |     | CIF⊐−ド | CM01000            |             |
| ユーザ管理     | 顧客名        | マニュアルサンプル   |      |     | 取引先番号  | CM11253            |             |
| ユーザOTP管理  | 顧客区分       | 法人顧客        |      | ~   | ユーザ区分  | 事業法人ユーザ            | ~           |
| メール設定     | ユーザID      |             |      |     | ユーザ名   |                    |             |
|           | 有効/無効      | 有効          |      | ~   |        | 抽出 抽出条件クリア         |             |
| メール送信設定管理 | 抽出結果       |             |      |     |        |                    |             |
| 管理        | # 그·       | ーザID ユーザ名   | 顧客区分 | 顧客名 |        | 取引先番号 取扱支店番号 取扱支店名 | 権限ロール名      |
|           |            |             |      |     |        |                    | •           |
|           | 有効         | 無効          |      |     | ユーザー舞  | 新規追加               |             |
|           |            |             |      |     |        |                    |             |
|           |            |             |      |     |        |                    |             |
|           |            |             |      |     |        |                    |             |
|           |            |             |      |     |        |                    |             |
|           |            |             |      |     |        |                    |             |
|           |            |             |      |     |        |                    |             |
|           |            |             |      |     |        |                    |             |
|           |            |             |      |     |        |                    |             |

#### (2) ユーザ情報の設定変更を行いたいユーザのユーザ ID を押下してください。

| 共通 ユー  | ザ管理 ノニーザ管理画面             |      |          |        |             |        |       | MCFXUSR0:      | 11M |
|--------|--------------------------|------|----------|--------|-------------|--------|-------|----------------|-----|
| 抽出条件   |                          |      |          |        |             |        |       |                |     |
| 契約金融機関 | NSSOL標準銀行                |      |          | CIF=-  | F CM01000   | 1      |       |                |     |
| 顧客名    | サンプル                     |      |          | • 取引先番 | 弓           |        |       |                |     |
| 顧客区分   |                          |      | <b>`</b> | ・ ユーザ区 | 分           |        |       |                | •   |
| ユーザID  |                          |      |          | ユーザネ   | 5           |        |       |                |     |
| 有効/無効  | 有効                       |      |          | •      | 抽           | 出加出    | 条件クリア |                |     |
| 抽出結果   |                          |      |          |        |             |        |       |                |     |
| #      | ーザID ユーザ名                | 顧客区分 | 顧客       | 名      | 取引先番号       | 取扱支店番号 | 取扱支店名 | 権限ロール名         |     |
| 9998   | <u>3000274</u> サンプルユーザ01 | 法人顧客 | サンプル     |        | 20240920001 | 958    | 本店営業部 | COMPANYMANAGER | 3-  |
|        |                          |      |          |        |             |        |       | Þ              |     |
| 有効     | 無効                       |      |          | [ ユーサ  | 一覧出力        | 新規追加   |       |                |     |

(3) 変更したい箇所を入力し、[登録]ボタンを押下すると、確認メッセージが表示され ますので、「OK]ボタンを押下すると変更したユーザ情報が登録されます。

|           |                                       |                                                                                                    | -           |           |             |
|-----------|---------------------------------------|----------------------------------------------------------------------------------------------------|-------------|-----------|-------------|
| 共通 ユーザ管   | 理 ユーザ登録画面                             |                                                                                                    |             |           | MCFXUSR012M |
| 属性情報      |                                       |                                                                                                    |             |           |             |
| 契約金融機関    | NSSOL標準銀行                             | CIF⊐−ド                                                                                                    | CM01000     |           |             |
| 顧客名       | サンブル                                  | 取引先番号                                                                                                    | 20240920001 |           |             |
| 顧客区分      | 法人顧客                                  |                                                                                                    |             |           |             |
| ユーザ区分     | 法人ユーザ 🗹 管理者                           |                                                                                                    |             |           |             |
| ユーザID     | 9998000274 ユーザ名 サンプルユーザ 0 2           |                                                                                                    | 有効/無効       | ● 有効 ○ 無効 |             |
| パスワード     |                                       | 2000 - ジェンジン ジェンジン (1995) (1995) (19 | アイル出力       |           |             |
| 依頼承認パスワード | ・・・・・・・・・・・・・・・・・・・・・・・・・・・・・・・・・・・・・ | <b>設定 フ</b>                                                                                                    |             |           |             |
| OTPトークン   |                                       |                                                                                                    | OTP         | ● 使用 ○ 不要 |             |
| 権限ロール会    | 法人管理者                                 |                                                                                                    |             |           |             |
|           |                                       |                                                                                                    |             |           |             |
| 豆琢        | ロック解除   松親承認ハスワートロック解除   ID通知者出力(PDF) |                                                                                                    |             |           |             |
|           | 顧客情報詳紙                                |                                                                                                    | .ーザ管理画面へ    |           |             |
|           |                                       |                                                                                                    |             |           | -           |
|           |                                       |                                                                                                    |             |           |             |
|           |                                       |                                                                                                    |             |           |             |
| 登録を行いま    | す。よろしいですか?                            |                                                                                                    |             |           |             |
|           |                                       |                                                                                                    |             |           |             |
|           | OK キャンセル                              |                                                                                                    |             |           |             |
|           |                                       |                                                                                                    |             |           |             |

(4) 正常に登録が完了すると、メッセージが表示されます。

| 共通 ユーザ管                      | 共通 _ ユーザ管理 / ユーザ登録画面 MCFXUSR012M |                        |              |             |           |  |  |  |  |
|------------------------------|----------------------------------|------------------------|--------------|-------------|-----------|--|--|--|--|
| <ul> <li>ユーザ情報を登録</li> </ul> | • ユーザ情報を登録しました。                  |                        |              |             |           |  |  |  |  |
| 属性情報                         | 属性情報                             |                        |              |             |           |  |  |  |  |
| 契約金融機関                       | NSSOL標準銀行                        |                        | CIFコード       | CM01000     |           |  |  |  |  |
| 顧客名                          | サンプル                             |                        | 取引先番号        | 20240920001 |           |  |  |  |  |
| 顧客区分                         | 法人顧客                             |                        |              |             |           |  |  |  |  |
| ユーザ区分                        | 法人ユーザ                            |                        |              |             |           |  |  |  |  |
| ユーザID                        | 9998000274                       | ユーザ名 サンプルユーザ 0 2       |              | 有効/無効       | ● 有効 ○ 無効 |  |  |  |  |
| パスワード                        | •••••                            | パスワード保存 パスワード再調        | <b>設定</b> フ. | アイル出力       |           |  |  |  |  |
| 依頼承認パスワード                    | •••••                            | パスワード保存 パスワード再調        | <b>設定</b> フ. | アイル出力       |           |  |  |  |  |
| OTPトークン                      |                                  |                        |              | OTP         | ● 使用 ○ 不要 |  |  |  |  |
| 権限ロール名                       | 法人管理者                            |                        |              |             |           |  |  |  |  |
| E                            |                                  |                        |              |             |           |  |  |  |  |
| 豆琢                           | ロック解除 100項手続/レスワートレ              | 1997時は<br>ID通知香山刀(PDF) |              |             |           |  |  |  |  |
|                              |                                  | 顧客情報詳紙                 | 画面へして        | ーザ管理画面へ     |           |  |  |  |  |

#### 3.10.2パスワードの再設定

パスワードの再設定についてご説明いたします。

ログインパスワードと依頼承認パスワードの変更は「ログインパスワード変更/ログイン パスワードロック解除」を参照してください。

#### 3.10.3削除したユーザの有効化

(1) ユーザ管理画面を表示し、抽出条件で[無効]を選択し抽出ボタンを押下します。 有効化を行いたいユーザのチェックボックスを選択し、[有効]ボタンを押下すると 確認メッセージが表示されますので、[OK]ボタンを押下してください。

| 共通 ユー           | ザ管理 ユーザ管理画面        |      |           |        |             |               |       | 011M           |    |
|-----------------|--------------------|------|-----------|--------|-------------|---------------|-------|----------------|----|
| 抽出条件            |                    |      |           |        |             |               |       |                |    |
| 契約金融機関          | 標準銀行               |      |           | CIF⊐−ド | CM01000     |               |       |                |    |
| 顧客名             | 顧客名マニュアルサンプル       |      |           |        | CM11253     |               |       |                |    |
| 顧客区分            | 法人顧客               |      | ~         | ユーザ区分  | 事業法人        | ■ 事業法人ユーザ 🗸 🗸 |       |                |    |
| ユーザID           |                    |      |           | ユーザ名   |             |               |       |                |    |
| 有効/無効           | 無効                 |      | ~         |        | 抽出          | 抽出            | 条件クリア |                |    |
| 抽出結果            |                    |      |           |        |             |               |       |                |    |
| # <u> </u>      | ーザID ユーザ名          | 顧客区分 | 顧客名       |        | 取引先番号       | 取扱支店番号        | 取扱支店名 | 権限ロール名         |    |
| ✓ 1 <u>9998</u> | 8000289 マニュアル法人ユーザ | 法人顧客 | マニュアルサンプル |        | 20240930001 | 958           | 本店営業部 | COMPANYMANAGER | 3. |
|                 |                    |      |           |        |             |               |       |                | •  |
| 有効              | 無効                 |      |           | ユーザー   | ·覧出力        | 新規追加          |       |                |    |
|                 |                    |      |           |        |             |               |       |                |    |
|                 |                    |      |           |        |             |               |       |                |    |
|                 |                    |      |           |        |             |               |       |                |    |
| 東部大行            |                    |      |           |        |             |               |       |                |    |
| 史初で1            | がます。 ようしい ( ラッド ?  |      | _         |        |             |               |       |                |    |
|                 |                    | 01   | ±         |        |             |               |       |                |    |
|                 | —                  |      | 447610    |        |             |               |       |                |    |
|                 |                    |      |           |        |             |               |       |                |    |

(2) 更新後抽出条件に設定している条件で再表示されます。

有効/無効欄が「有効」になっていること確認してください。

| 共通   ユー!                    | 「「「「」」「「「」」「「」」「「」」「「」」「「」」「」」「」」「」」「」」 |           |     |        |              |       | MCFXUSR | 011M     |
|-----------------------------|-----------------------------------------|-----------|-----|--------|--------------|-------|---------|----------|
| <ul> <li>【エラー】抽出</li> </ul> | 条件のユーザは存在しません。(RMCFXUS                  | R001007E) |     |        |              |       |         |          |
| 抽出条件                        |                                         |           |     |        |              |       |         |          |
| 契約金融機関                      | 標準銀行                                    |           |     | CIF⊐−ド | CM01000      |       |         |          |
| 顧客名                         | マニュアルサンプル                               |           |     | 取引先番号  | CM11253      |       |         |          |
| 顧客区分                        | 法人顧客                                    |           | ~   | ユーザ区分  | 事業法人ユーザ      |       |         | ~        |
| ユーザID                       |                                         |           |     | ユーザ名   |              |       |         |          |
| 有効/無効                       | 無効                                      |           | ~   |        | 抽出 抽出        | 条件クリア |         |          |
| 抽出結果                        |                                         |           |     |        |              |       |         |          |
| # 그-                        | -ザID ユーザ名                               | 顧客区分      | 顧客名 |        | 取引先番号 取扱支店番号 | 取扱支店名 | 権限ロール名  | <b>*</b> |
|                             |                                         |           |     |        |              |       | 1       | Þ        |
| 有効                          | 無効                                      |           |     | ユーザー覧  | 出力 新規追加      |       |         |          |

| 共通 ユー  | 共通 ユーザ管理 ユーザ管理画面 MCFXUSR011M     |        |       |                  |      |        |       |            |       |              |      |   |
|--------|----------------------------------|--------|-------|------------------|------|--------|-------|------------|-------|--------------|------|---|
| 抽出条件   | 抽出条件                             |        |       |                  |      |        |       |            |       |              |      |   |
| 契約金融機関 |                                  | 標準銀行   |       |                  |      | CIF⊐−ド | CM010 | CM01000    |       |              |      |   |
| 顧客名    | マニュフ                             | アルサンプル |       |                  |      | 取引先番号  | CM112 | 253        |       |              |      |   |
| 顧客区分   | 法人顧                              | 客      |       |                  | ~    | ユーザ区分  | 事業法   | ま人ユーザ      |       |              |      | ~ |
| ユーザID  |                                  |        |       |                  |      | ユーザ名   |       |            |       |              |      |   |
| 有効/無効  | 有効                               |        |       |                  | ~    |        |       | 抽出 抽出      | 条件クリア | 7            |      |   |
| 抽出結果   |                                  |        |       |                  |      |        |       |            |       |              |      |   |
| 取引     | 先番号                              | 取扱支店番号 | 取扱支店名 | 権限ロール名           |      | 備考     | 有効/無効 | パスワード変更日   | ロック   | 依頼承認パスワードロック | OTP  |   |
| 20240  | 930001                           | 958    | 本店営業部 | COMPANYMANAGER   | 法人管理 | 2者     | 有効    | 2024/10/02 | 無     | 無            | 利用不可 |   |
| 20240  | 930001                           | 958    | 本店営業部 | COMPANYASSISTANT | 法人利用 | 月者     | 有効    | 2024/10/01 | 無     | 無            | 利用不可 |   |
| 20240  | 930001                           | 958    | 本店営業部 | COMPANYMANAGER   | 法人管理 | 諸      | 有効    | 2024/10/01 | 無     | 無            | 利用可  |   |
| 20240  | 930001                           | 958    | 本店営業部 | COMPANYMANAGER   | 法人管理 | 諸      | 有効    | 2024/10/02 | 無     | 無            | 利用可  | • |
| 有効     | 【 有効 ( 無効 ) ( ユーザー覧出力 ) 新規追加 ) ト |        |       |                  |      |        |       |            |       |              |      |   |

(3) ユーザが抽出された状態で[ユーザー覧出力ボタンを押下すると、CSV 形式の一覧フ アイルを出力することができます。

| 共通 ユー                                            | 共通 ユーザ管理 ユーザ管理画面 MCFXUSR011M                                                                                            |                     |      |           |        |             |         |       |                  |   |  |
|--------------------------------------------------|----------------------------------------------------------------------------------------------------|---------------------|------|-----------|--------|-------------|---------|-------|------------------|---|--|
| 抽出条件                                             | 抽出条件                                                                                                    |                     |      |           |        |             |         |       |                  |   |  |
| 契約金融機関                                           |                                                                                                    | 標準銀行                |      |           | CIF⊐−ド | CM01000     | CM01000 |       |                  |   |  |
| 顧客名                                              | 7=17                                                                                                    | アルサンプル              |      |           | 取引先番号  | CM11253     |         |       |                  |   |  |
| 顧客区分 法人顧客                                        |                                                                                                    |                     |      |           | ユーザ区分  | 事業法人        | ユーザ     |       | ~                | • |  |
| 고-ザID 고-ザ名                                       |                                                                                                    |                     |      |           |        |             |         |       |                  |   |  |
| 有効/無効                                            | 有効                                                                                                    |                     |      | ~         |        | 抽出          | は、「抽出の  | 条件クリア |                  |   |  |
| 抽出結果                                             |                                                                                                    |                     |      |           |        |             |         |       |                  | _ |  |
| # 그-                                             | ーザID                                                                                                    | ユーザ名                | 顧客区分 | 顧客名       |        | 取引先番号       | 取扱支店番号  | 取扱支店名 | 権限ロール名           |   |  |
| <b>1</b> <u>9998</u>                             | 000283                                                                                                    | マニュアルサンプルユーザ        | 法人顧客 | マニュアルサンプル |        | 20240930001 | 958     | 本店営業部 | COMPANYMANAGER   |   |  |
| 2 9998                                           | 000285                                                                                                    | マニュアルサンプルユーザ担当<br>者 | 法人顧客 | マニュアルサンプル |        | 20240930001 | 958     | 本店営業部 | COMPANYASSISTANT |   |  |
| □ 3 <u>9998000286</u> マニュアルOTPユーザ 法人顧客 マニュアルサンプル |                                                                                                    |                     |      |           |        | 20240930001 | 958     | 本店営業部 | COMPANYMANAGER   |   |  |
| 4 9998                                           | □     4     9998000289     マニュアル法人ユーザ     法人顧客     マニュアルサンブル     20240930001     958     本店営業部     COMPANYMANAGER     > |                     |      |           |        |             |         |       |                  |   |  |
| •                                                |                                                                                                    |                     |      |           |        |             |         |       |                  |   |  |
| 有効                                               | 無効                                                                                                    |                     |      |           | ユーザー   | -覧出力        | 新規追加    |       |                  |   |  |

# 以下は Excel にてダウンロードしたファイルを開いた状態です。

|     | А                                                 | В               | С         | D                | E     | F     | G         | Н   |  |  |
|-----|---------------------------------------------------|-----------------|-----------|------------------|-------|-------|-----------|-----|--|--|
| 1   | ユーザID                                             | ユーザ名            | 顧客名       | 権限ロール名           | 備考    | 有効/無効 | パスワード変更日  | ロック |  |  |
| 2   | 9998000283                                        | マニュアルサンプルユーザ    | マニュアルサンブル | COMPANYMANAGER   | 法人管理者 | 有効    | 2024/10/2 | 無   |  |  |
| 3   | 9998000285                                        | マニュアルサンプルユーザ担当者 | マニュアルサンプル | COMPANYASSISTANT | 法人利用者 | 有効    | 2024/10/1 | 無   |  |  |
| 4   | 9998000286                                        | マニュアルOTPユーザ     | マニュアルサンプル | COMPANYMANAGER   | 法人管理者 | 有効    | 2024/10/1 | 無   |  |  |
| 5   | 9998000289                                        | マニュアル法人ユーザ      | マニュアルサンプル | COMPANYMANAGER   | 法人管理者 | 有効    | 2024/10/2 | 無   |  |  |
| 6   |                                                   |                 |           |                  |       |       |           |     |  |  |
| 7   |                                                   |                 |           |                  |       |       |           |     |  |  |
| - C | c> USERDATA + I + I + I + I + I + I + I + I + I + |                 |           |                  |       |       |           |     |  |  |

## 4 メール設定

本章では、メール送信イベント設定ついてご説明いたします。

#### 4.1 メール送信イベント設定

本節では、メール送信対象イベントを設定する操作についてご説明いたします。 メール送信を行う処理(イベント)ごとに、メールを送信するか否かを選択することが可 能です。

また、処理(イベント)ごとに管理者のみにメールを送信するよう設定することも可能です。

(1) メニューより[メール送信設定管理]ボタンを押下し、メール送信設定管理画面を表示してください。

| 共通 メール設定 メール送信設定管理画面 MCOMMAI031M                                  |                                 |         |   |                                                              |  |  |
|-------------------------------------------------------------------|---------------------------------|---------|---|--------------------------------------------------------------|--|--|
| ・メールは各処理が行われた際に、お客様の企業に所属するユーザに登録済のメールアドレス全てに対して送信されます。           |                                 |         |   |                                                              |  |  |
| ・以下の一覧において、「希望しない」を溢んで登録すると、<br>以降、その処理(イベント)が行われた際にはメールが法備されません。 |                                 |         |   |                                                              |  |  |
|                                                                   |                                 |         |   |                                                              |  |  |
| 送信を行う処理(イベント)                                                     | メール送                            | 信の設定    | 1 |                                                              |  |  |
| イベント<br>(概要)                                                      | 全て希望する                          | 全て希望しない |   |                                                              |  |  |
|                                                                   | <ul> <li>希望する</li> </ul>        | ○ 希望しない |   |                                                              |  |  |
| 頼を登録された際に送信されるメールです。                                              | (一管理者のみ)                        | )       |   |                                                              |  |  |
| 承認                                                                | <ul><li>希望する</li></ul>          | ○ 希望しない |   |                                                              |  |  |
| 預金振替依頼を、当行にて受付けた際に送信されるメールです。                                     | ([]管理者のみ)                       | )       |   |                                                              |  |  |
| 差戻し                                                               | <ul><li>希望する</li></ul>          | ○ 希望しない |   |                                                              |  |  |
| 頼を差戻した際に送信されるメールです。                                               | ( 管理者のみ)                        |         |   |                                                              |  |  |
|                                                                   | <ul> <li>希望する</li> </ul>        | ○ 希望しない |   |                                                              |  |  |
| 指定の外貨預金口座振分依頼を撒回した際に送信されるメールで                                     | (□管理者のみ                         | )       |   |                                                              |  |  |
| 與行                                                                | <ul> <li>希望する</li> </ul>        | ○ 希望しない |   |                                                              |  |  |
| 頼が成立した場合に送信されるメールです。                                              | ( ) 管理者のみ                       | )       |   |                                                              |  |  |
| 中止                                                                | <ul><li>希望する</li></ul>          | ○ 希望しない |   |                                                              |  |  |
| 頼が不成立となった場合に送信されるメールです。                                           | ([管理者のみ]                        | )       |   |                                                              |  |  |
| 作成                                                                | <ul><li>希望する</li></ul>          | ○ 希望しない |   |                                                              |  |  |
| 登録された際に送信されるメールです。                                                | (一管理者のみ)                        | )       |   |                                                              |  |  |
|                                                                   | <ul><li>希望する</li></ul>          | ○ 希望しない | 1 |                                                              |  |  |
| 修正された際に送信されるメールです。                                                | (□管理者のみ)                        | )       |   |                                                              |  |  |
|                                                                   | <ul><li>希望する</li></ul>          | ○ 希望しない | 1 |                                                              |  |  |
| 送金依頼を、当行にて受付けた際に送信されるメールです。                                       | (一管理者のみ)                        | )       |   |                                                              |  |  |
| 美行                                                                | <ul><li>● 希望する</li></ul>        | ○ 希望しない | • |                                                              |  |  |
|                                                                   |                                 | Þ       |   | 香绿                                                           |  |  |
|                                                                   | に所属するユーザに登録茶のメールアドレス全てに対して送信されま |         |   | に所属するユーザに登録茶のメールアドレス全てに対して送催されます。<br>注意すると、<br>たメールが送催されません。 |  |  |

(2) メール送信されるイベントの一覧が表示されますので、送信イベントごとに「メール送信の設定」欄の"希望する"/"希望しない"を選択してください。
 "希望する"を選択された場合は、対象イベントが発生した際に登録されたメールアドレス宛てにメールが送信されます。
 また、"管理者のみ"にチェックされた場合は、管理者ユーザに登録されているメールアドレスのみにメールが送信されます。※

"希望しない"を選択された場合は、対象イベントが発生した際にメールが送信されません。

設定変更後、[登録]ボタンを押下してください。

※ P28 「3.8.1 ユーザ情報の登録」の(3) をご参照ください。

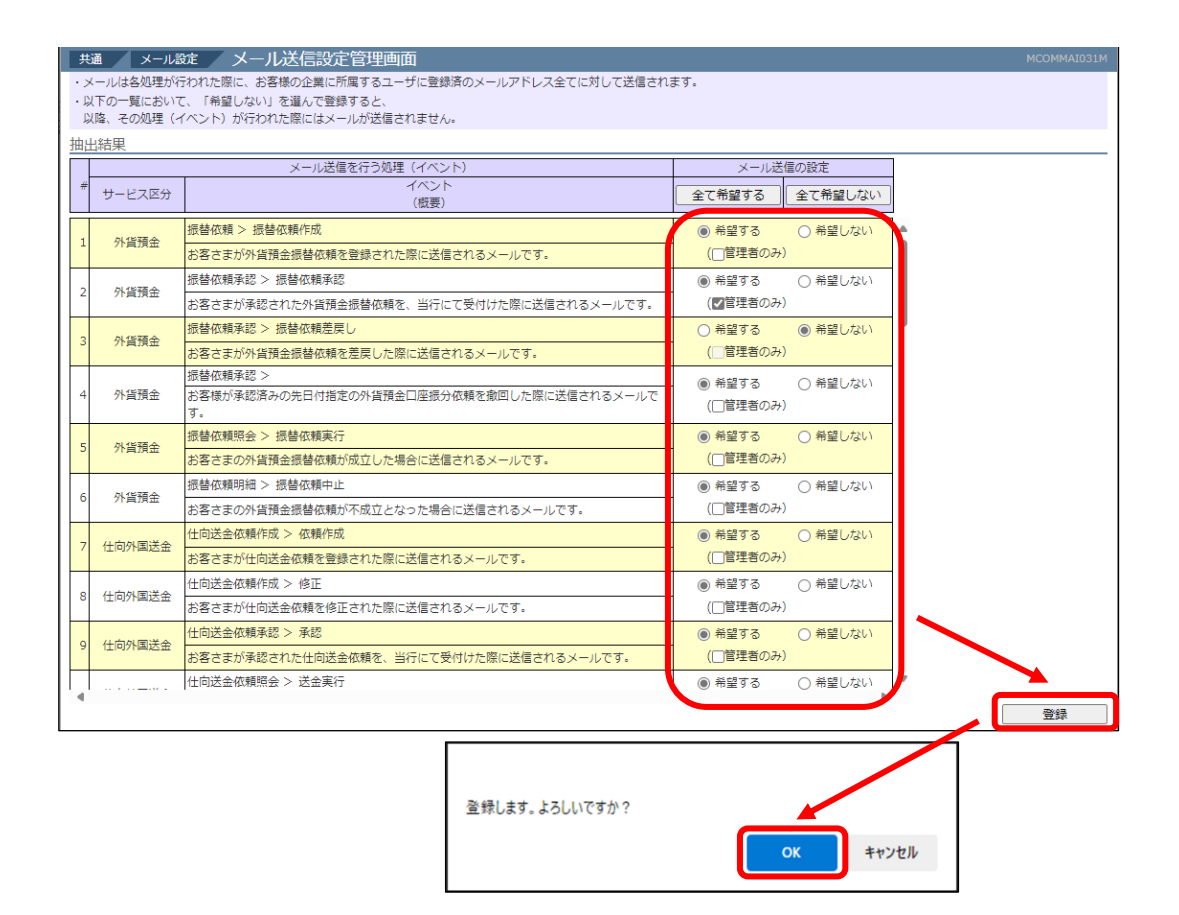

(3) メール送信イベントの登録・変更が完了すると、メッセージが表示されます。

|   | 共通                   | メール設    | 定 メール送信設定管理画面                               |                          |         | MCOMMAI031M |  |  |  |
|---|----------------------|---------|---------------------------------------------|--------------------------|---------|-------------|--|--|--|
| • | • メール送信設定の登録が完了しました。 |         |                                             |                          |         |             |  |  |  |
| • | メールは                 | 各処理が行   | われた際に、お客様の企業に所属するユーザに登録済のメールアドレス全てに対して送信されま | ます。                      |         |             |  |  |  |
| • | 以下の一                 | 覧において   | 、「希望しない」を選んで登録すると、                          |                          |         |             |  |  |  |
|   | 以降、そ                 | の処理(イ   | ベント)が行われた際にはメールが法信されません。                    |                          |         |             |  |  |  |
| 扭 | 出結果                  |         |                                             |                          |         |             |  |  |  |
|   |                      |         | メール送信を行う処理(イベント)                            | メール送                     | 信の設定    |             |  |  |  |
|   | # サー!                | ビス区分    | イベント<br>(婚事)                                | 全て希望する                   | 全て希望しない |             |  |  |  |
|   | _                    |         | (夏城)                                        |                          |         |             |  |  |  |
|   | 1 41                 | 皆福全     | 振替依頼 > 振替依頼作成                               | <ol> <li>希望する</li> </ol> | ○ 希望しない | <b>A</b>    |  |  |  |
|   | 1 77                 | A.A.B.  | お客さまが外貨預金振替依頼を登録された際に送信されるメールです。            | (□管理者のみ                  | )       |             |  |  |  |
|   | 2 011                | 任四个     | 振替依賴承認 > 振替依賴承認                             | <ul><li>希望する</li></ul>   | ○ 希望しない |             |  |  |  |
|   | 2 70                 |         | お客さまが承認された外貨預金振替依頼を、当行にて受付けた際に送信されるメールです。   | (」管理者のみ                  | )       |             |  |  |  |
|   | 3 41.1               | 华福全     | 振替依頼承認 > 振替依頼差戻し                            | <ul> <li>希望する</li> </ul> | ● 希望しない |             |  |  |  |
|   | 5 713                | alsui - | お客さまが外貨預金振替依頼を差戻した際に送信されるメールです。             | (一管理者のみ)                 | )       |             |  |  |  |